# vSAN Monitoring and Troubleshooting

Update 3 VMware vSphere 7.0 VMware vSAN 7.0

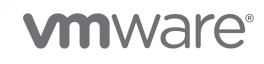

You can find the most up-to-date technical documentation on the VMware website at:

https://docs.vmware.com/

VMware, Inc. 3401 Hillview Ave. Palo Alto, CA 94304 www.vmware.com

Copyright  $^{\odot}$  2018-2021 VMware, Inc. All rights reserved. Copyright and trademark information.

### Contents

#### About vSAN Monitoring and Troubleshooting 5

#### 1 Introduction to vSAN 6

#### **2** Monitoring the vSAN Cluster 7

Monitor vSAN Capacity 7 Monitor Physical Devices 11 Monitor Devices that Participate in vSAN Datastores 12 Monitor Virtual Objects in the vSAN Cluster 12 Monitor Container Volumes in the vSAN Cluster 13 About Reserved Capacity 14 Configure Reserved Capacity 15 About vSAN Cluster Resynchronization 16 Monitor the Resynchronization Tasks in the vSAN Cluster 17 About vSAN Cluster Rebalancing 18 Configure Automatic Rebalance 18 Using the vSAN Default Alarms 19 View vSAN Default Alarms 19 View vSAN Network Alarms 20 Using the VMkernel Observations for Creating Alarms 20 Creating a vCenter Server Alarm for a vSAN Event 22

#### 3 Monitoring vSAN Health 24

About the vSAN Health Service 24 Check vSAN Health 26 Monitor vSAN from ESXi Host Client 27 Proactive Tests 27

#### 4 Monitoring vSAN Performance 29

About the vSAN Performance Service 29 Configure vSAN Performance Service 30 Use Saved Time Range 31 View vSAN Cluster Performance 31 View vSAN Host Performance 33 View vSAN VM Performance 34 Use IOInsight 35 View IOInsight Metrics 36 Use I/O Trip Analyzer 36 Using vSAN Performance Diagnostics 37

#### **5** Handling Failures and Troubleshooting vSAN 39

- Uploading a vSAN Support Bundle 39
- Using Esxcli Commands with vSAN 40
- Using vsantop Command-Line Tool 43
- vSAN Configuration on an ESXi Host Might Fail 43
- Not Compliant Virtual Machine Objects Do Not Become Compliant Instantly 44
- vSAN Cluster Configuration Issues 44
- Handling Failures in vSAN 45
  - Failure Handling in vSAN 45
  - Troubleshooting vSAN 52
  - Replacing Existing Hardware Components 58

#### 6 Shutting Down and Restarting the vSAN Cluster 62

Shut Down the vSAN Cluster Using the Shutdown Cluster Wizard 63 Restart the vSAN Cluster 64 Manually Shut Down and Restart the vSAN Cluster 64

# About vSAN Monitoring and Troubleshooting

*vSAN Monitoring and Troubleshooting* describes how to monitor and troubleshoot VMware vSAN® by using the vSphere Client, esxcli and RVC commands, and other tools.

At VMware, we value inclusion. To foster this principle within our customer, partner, and internal community, we create content using inclusive language.

### **Intended Audience**

This manual is intended for anyone who wants to monitor vSAN operation and performance, or troubleshoot problems with a vSAN cluster. The information in this manual is written for experienced system administrators who are familiar with virtual machine technology and virtual datacenter operations. This manual assumes familiarity with VMware vSphere, including VMware ESXi, vCenter Server, and the vSphere Client.

For more information about vSAN and how to create a vSAN cluster, see the vSAN Planning and Deployment Guide.

For more information about vSAN features and how to configure a vSAN cluster, see *Administering VMware vSAN*.

# Introduction to vSAN

VMware vSAN is a distributed layer of software that runs natively as a part of the ESXi hypervisor. vSAN aggregates local or direct-attached capacity devices of a host cluster and creates a single storage pool shared across all hosts in the vSAN cluster.

While supporting VMware features that require shared storage, such as HA, vMotion, and DRS, vSAN eliminates the need for external shared storage and simplifies storage configuration and virtual machine provisioning activities.

# Monitoring the vSAN Cluster

You can monitor the vSAN cluster and all the objects related to it.

You can monitor all of the objects in a vSAN environment, including hosts that participate in a vSAN cluster and the vSAN datastore. For more information about monitoring objects and storage resources in a vSAN cluster, see the *vSphere Monitoring and Performance* documentation.

This chapter includes the following topics:

- Monitor vSAN Capacity
- Monitor Physical Devices
- Monitor Devices that Participate in vSAN Datastores
- Monitor Virtual Objects in the vSAN Cluster
- Monitor Container Volumes in the vSAN Cluster
- About Reserved Capacity
- About vSAN Cluster Resynchronization
- About vSAN Cluster Rebalancing
- Using the vSAN Default Alarms
- Using the VMkernel Observations for Creating Alarms

### Monitor vSAN Capacity

You can monitor the capacity of the vSAN datastore, analyze usage, and view the capacity breakdown at the cluster level.

The cluster Summary page includes a summary of vSAN capacity. You also can view more detailed information in the Capacity monitor.

| vSphere Client Q Search in all environments                                                                                                    |                                                                                                    |                                                               | С                                                                                                    | Administrator@VSPHERE_LOCAL V                           | 0~ |
|----------------------------------------------------------------------------------------------------|----------------------------------------------------------------------------------------------------|---------------------------------------------------------------|----------------------------------------------------------------------------------------------------|---------------------------------------------------------|----|
| Constraints and a second second | Circluster     Annow       Summary     Montor     Contguer     Remaslicities       Summary     Montor     Contguer     Remaslicities       All sums     Togenetic     Capacity Overview       Overview     Used 13.9 (addresses       Tasks     Togenetic     Capacity Overview       Values     Annow     Capacity Overview       Tasks     Togenetic     Togenetic       Tasks     Togenetic     Togenetic       Tasks     Togenetic     Togenetic       Tasks     Togenetic     Togenetic       Storage     Togenetic     Togenetic       Circu     Togenetic     Togenetic       Storage     Togenetic     Togenetic       Values     Togenetic     Togenetic       Storage     Togenetic     Togenetic       Circu     Togenetic     Togenetic       Storage     Togenetic     Togenetic       Data Magnaton Pre-track     Togenetic     Togenetic       Data Magnaton Pre-track     Togenetic     Togenetic       Contaner Volumet     Performance manage     Performance manage       Values     Togenetic     Togenetic       Catalactic     Values     Togenetic | VMs     Datastores     Networks     Updates       rrv wishold | The effective free space for a new worklead would be 63.50 G<br>Capacity required 0.00 B [Core] the available capacity 67.87 G). | Pree space on data 27.94 GB ()<br>RESERVATION AND ALERT |    |
|                                                                                                    |                                                                                                    |                                                               |                                                                                                    |                                                         |    |

#### Procedure

- 1 Navigate to the vSAN cluster.
- 2 Click the **Monitor** tab.
- 3 Under vSAN, click Capacity to view the vSAN capacity information.

#### Results

 The Capacity Overview displays the storage capacity of the vSAN datastore, including total space, used space, free space, and the space that is actually written and physically consumed on the vSAN disks. For clusters that have the deduplication and compression enabled, you can view the deduplication and compression savings and the deduplication and compression ratio.

| Terms             | Description                                                                                                    |
|-------------------|----------------------------------------------------------------------------------------------------|
| Total space       | Total physical space in the cluster.                                                                                                    |
| Free space        | Total free space in the cluster.                                                                                                    |
| Used space        | Total written physical space in the cluster.                                                                                                    |
| Actually written  | Actually used capacity. This capacity is displayed when deduplication or compression are not enabled.                                                            |
| Object reserved   | Includes the reservation for objects created with a policy<br>that has specified object space reservation. This capacity<br>is not actually used by the objects. |
| Reserved capacity | Includes the operations reserve and the host rebuild reserve.                                                                                                    |

What if analysis enables you to estimate the free space while keeping the deduplication ratio as 1. The effective free space is an estimation of free space available based on the storage policy that you selected. The effective free space is smaller than the free space available on the disks either due to the topology or the presence of fault domain in the cluster.

Oversubscription reports the vSAN capacity required if all the thin provisioned VMs and user objects are used at full capacity. It shows a ratio of the required usage compared with the total vSAN capacity. While calculating the oversubscription, vSAN includes all the available VMs, user objects, and the storage policy overhead and does not consider the vSAN namespace and swap objects.

**Note** Oversubscription is applicable only for vSAN hosts that are running 6.7 Update 1 or later.

The Usage breakdown before dedup and compression displays the usage breakdown based on the categories such as VM usage, user objects, and system usage. You can view a pie chart representation of the different usage categories. Click the pie chart to view the details of the selected category. Following are the different usage categories available:

| Category     | Description                                                                                                    |
|--------------|----------------------------------------------------------------------------------------------------|
| VM usage     | <ul> <li>Displays the following:</li> <li>VM home objects - Usage of VM namespace object.</li> <li>Swap objects - Usage of VM swap files.</li> <li>VMDK - Capacity consumed by VMDK objects that reside on the vSAN datastore that can be categorized as primary data and replica usage. Primary data includes the actual user data written into the physical disk which does not include any overhead. Replica usage displays the RAID overhead for the virtual disk.</li> <li>VM memory snapshots - Usage of memory snapshot file for VMs.</li> <li>Block container volumes (attached to a VM) - Capacity consumed by the container objects that are attached to a VM.</li> <li>vSphere replication persistent state file - vSAN object used to store the persistent state file (PSF) at source</li> </ul> |
| User objects | Displays iSCSI objects, block container volumes that are<br>not attached to VM, user-created files, ISO files, VM<br>templates, files shares, file container volumes, and vSAN<br>objects used by the vSphere replication service at the<br>target site.                                                                                                    |
| System usage | <ul> <li>Displays the following:</li> <li>Performance management objects - Capacity consumed by objects created for storing performance metrics when you enable the performance service.</li> <li>File system overhead - vSAN on-disk format overhead that may take up on the capacity drives.</li> <li>Checksum overhead - Overhead to store all the checksums.</li> <li>Dedup &amp; compression overhead - Overhead to get the benefits of deduplication and compression. This data is visible only if you enable deduplication and compression.</li> <li>Operations usage - Temporary space usage in a cluster. The temporary space usage includes temporary capacity used for rebalance operations or moving objects due to FTT changes.</li> </ul>                                                      |

When you enable deduplication and compression, it might take several minutes for capacity updates to be reflected in the Capacity monitor, as disk space is reclaimed and reallocated. For more information about deduplication and compression, see "Using Deduplication and Compression" in *Administering VMware vSAN*.

You can check the history of capacity usage in the vSAN datastore. Click **Capacity History**, select a time range, and click **Show Results**.

The Capacity monitor displays two thresholds represented as vertical markers in the bar chart:

- Operations threshold Displays the space vSAN requires to perform internal operations in the cluster. If the used space reaches beyond that threshold, vSAN might not be able to operate properly.
- Host rebuild threshold Displays the space vSAN requires to tolerate one host failure. If the used space reaches beyond the host rebuild threshold and the host fails, vSAN might not successfully restore all data from the failed host.

If you enable reserved capacity, the Capacity monitor displays the following:

- Operations reserve Reserved space in the cluster for internal operations.
- Host rebuild reserve Reserved space for vSAN to be able to repair in case of single host failure. The Capacity monitor displays the host rebuild threshold only when the host rebuild reserve is enabled.

If the resynchronization of objects is in progress in a cluster, vSAN displays the capacity used in the capacity chart as operations usage. In case there is enough free space in the cluster, vSAN might use more space than the operations threshold for the resyncing operations to complete faster.

Use **Configure** to enable the capacity reserve. You can also use **Configure** > **vSAN** > **Services** to enable the capacity reserve. For more information on configuring the reserved capacity, see Configure Reserved Capacity.

In a cluster, if there is more utilization than the host rebuild threshold and the reserved capacity is not enabled, the capacity chart turns yellow displaying a warning state. A health alarm is generated indicating that if the most consumed host fails, vSAN cannot recover the data. If you enable the host rebuild reserve, the capacity chart turns yellow at 80% of the host rebuild threshold. If the used space reaches beyond the operations threshold and the reserved capacity is not enabled, vSAN cannot perform or complete operations such as rebalance, resync object components due to policy changes, and so on. In that case, the bar chart turns red. A health alarm is generated indicating that the disk usage exceeds the operations threshold. For more information about capacity reserve, see About Reserved Capacity.

### **Monitor Physical Devices**

You can monitor hosts, cache devices, and capacity devices used in the vSAN cluster.

- 1 Navigate to the vSAN cluster.
- 2 Click the **Configure** tab.

3 Click **Disk Management** to review all hosts, cache devices, and capacity devices in the cluster. The physical location is based on the hardware location of cache and capacity devices on vSAN hosts. You can see the virtual objects on any selected host, disk group, or disk and view the impact of the selected entity to the virtual objects in the cluster.

### Monitor Devices that Participate in vSAN Datastores

Verify the status of the devices that back up the vSAN datastore. You can check whether the devices experience any problems.

#### Procedure

- 1 Navigate to Storage.
- 2 Select the vSAN datastore.
- 3 Click the **Configure** tab.

You can view general information about the vSAN datastore, including capacity, capabilities, and the default storage policy.

- 4 Display information about local devices.
  - a Click **Disk Management** and select the disk group to display local devices in the table at the bottom of the page.
  - b Click **Capacity** to review information about the amount of capacity provisioned and used in the cluster, and also to review a breakdown of the used capacity by object type or by data type.

### Monitor Virtual Objects in the vSAN Cluster

You can view the status of virtual objects in the vSAN cluster.

When one or more hosts are unable to communicate with the vSAN datastore, the information about virtual objects might not displayed.

- 1 Navigate to the vSAN cluster.
- 2 Click the **Monitor** tab.
- **3** Under **vSAN**, select **Virtual Objects** to view the corresponding virtual objects in the vSAN cluster.

- 4 Click <sup>▼</sup> to filter the virtual objects based on name, type, storage policy, and UUID.
  - a Select the check box on one of the virtual objects and click **View Placement Details** to open the Physical Placement dialog box. You can view the device information, such as name, identifier or UUID, number of devices used for each virtual machine, and how they are mirrored across hosts.
  - b On the Physical Placement dialog box, select the **Group components by host placement** check box to organize the objects by host and by disk.

**Note** At the cluster level, the Container Volumes filter displays detached container volumes. To view attached volumes, expand the VM to which the container is attached.

- Select the check box of the attached block type or file volumes and click View Performance.
   You can use the vSAN cluster performance charts to monitor the workload in your cluster.
   For more information on the vSAN cluster performance charts, see View vSAN Cluster
   Performance.
- 6 Select the check box on one of the container volumes and click **View Container Volume**. For more information about monitoring container volumes, see Monitor Container Volumes in the vSAN Cluster.
- 7 Select the check box on one of the file volumes and click **View File Share**. For more information about file volume, see *Administering VMware vSAN*.

### Monitor Container Volumes in the vSAN Cluster

You can view the status of the container volumes in the vSAN cluster.

- 1 Navigate to the vSAN cluster.
- 2 Click the **Monitor** tab.
- **3** Under **Cloud Native Storage**, select **Container Volumes** to view the container volumes in the vSAN cluster. You can view information about the volume name, label, datastore, compliance status, health status, and capacity quota.
- 4 Click 🖃 to view the following:
  - Click the **Basics** tab to view the volume details such as volume type, ID, datastore, storage policy, compliance, and health status.
  - Click the Kubernetes objects tab to view Kubernetes related data such as Kubernetes cluster, namespace, pod, persistent volume claim, labels, and so on.
  - Click the **Physical Placement** tab to view the type, host, cache, and capacity disk of the virtual object components.
  - Click the **Performance** tab to view the performance of the container volumes.

- 5 Select the check box for the volumes that have an out-of-date policy status. Click **Reapply**Policy to reapply the policy on the selected volumes.
- 6 Select the check box for the container volume you want to delete and click **Delete**.
- 7 Use the **Add Filter** option to add filters to the container volumes.

### **About Reserved Capacity**

vSAN requires capacity for its internal operations. For a cluster to be able to tolerate a single host failure, vSAN requires free space to restore the data of the failed host. The capacity required to restore a host failure matches the total capacity of the largest host in the cluster.

These values are represented as thresholds in the Capacity Monitor page:

- Operations threshold Displays the space vSAN requires to run its internal operations in the cluster. If the used space exceeds the operations threshold, vSAN might not operate properly.
- Host rebuild threshold Displays the space vSAN requires to tolerate one host failure. If the used space exceeds the host rebuild threshold and the host fails, vSAN might not successfully restore all data from the failed host.

For more information on the capacity thresholds, see Monitor vSAN Capacity.

vSAN provides you the option to reserve the capacity in advance so that it has enough free space available to perform internal operations and to repair data back to compliance following a single host failure. By enabling reserve capacity in advance, vSAN prevents you from using the space to create workloads and intends to save the capacity available in a cluster. By default, the reserved capacity is disabled.

If there is enough free space in the vSAN cluster, you can enable the operations reserve and/or the host rebuild reserve.

- Operations reserve Reserved space in the cluster for vSAN internal operations.
- Host rebuild reserve Reserved space for vSAN to be able to repair in case of a single host failure.

These soft reservations prevent the creation of new VMs or powering on VMs if such operations consume the reserved space. Once the reserved capacity is enabled, vSAN does not prevent powered on VM operations, such as I/O from the guest operating system or applications from consuming the space even after the threshold limits are reached. After you enable the reserved capacity, you must monitor the disk space health alerts and capacity usage in the cluster and take appropriate actions to keep the capacity usage below the threshold limits.

**Note** The reserved capacity is not supported on a stretched cluster, cluster with fault domains and nested fault domains, ROBO cluster, or if the number of hosts in the cluster is less than four.

To enable reserved capacity for the host rebuild, you must first enable the operations reserve. When you enable operations reserve, vSAN reserves 5% additional capacity in the operations reserve as a buffer to ensure you have time to react to the capacity fullness before the actual threshold is reached.

vSAN indicates when the capacity usage is high in a cluster. The indications can be in the form of health alerts, capacity chart turning yellow or red, and so on. Due to the reservation, vSAN might not have enough free space left. This results in the inability to create VMs or VM snapshots, creating or extending virtual disks, and so on.

**Note** You cannot enable reserved capacity, if the cluster is at a capacity higher than the specified threshold.

### **Capacity Reservation Considerations**

Following are the considerations if you enable reserved capacity:

- When you enable reserved capacity with the host rebuild reserve and a host is put into maintenance mode, the host might not come back online. In this case, vSAN continues to reserve capacity for another host failure. This host failure is in addition to the host that is already in the maintenance mode. This might cause the failure of operations if the capacity usage is above the host rebuild threshold.
- When you enable reserved capacity with the host rebuild reserve and a host fails, vSAN might not start repairing the affected objects until the repair timer expires. During this time, vSAN continues to reserve capacity for another host failure. This can cause failure of operations if the capacity usage is above the current host rebuild threshold, after the first host failure. After the repairs are complete, you can disable the reserved capacity for the host rebuild reserve if the cluster does not have the capacity for another host failure.

### **Configure Reserved Capacity**

You can configure reserved capacity for a vSAN cluster to reserve capacity for internal operations or to reserve capacity for data repair following a single host failure.

#### Prerequisites

Ensure that you have the following required privileges: **Host.Inventory.EditCluster** and **Host.Config.Storage**.

Verify that the vSAN cluster:

- Is not configured as a stretched cluster or ROBO cluster.
- Has no fault domains and nested fault domains created.
- Has a minimum of four hosts.

#### Procedure

1 Navigate to the vSAN cluster.

- 2 Click the **Configure** tab.
- 3 Under vSAN, select Services.
- 4 Click to edit the Reservations and Alerts.
- **5** Click to enable or disable the operations reserve. On enabling the operations reserve, vSAN ensures that the cluster has enough space to complete the internal operations.
- 6 Click to enable or disable the host rebuild reserve. On enabling the host rebuild reserve, vSAN provides the reservation of space to repair data back to compliance following a single host failure. You can enable the host rebuild reserve only after you enable the operations reserve. After enabling, if you disable the operations reserve, the host rebuild reserve gets automatically disabled.
- 7 Select Customize alerts. You can set a customized threshold to receive warning and error alerts. The threshold percentage is calculated based on the available capacity, which is the difference between the total capacity and the reserved capacity. If you do not set a customized value, vSAN uses the default thresholds to generate alerts.
- 8 Click Apply.

### About vSAN Cluster Resynchronization

You can monitor the status of virtual machine objects that are being resynchronized in the vSAN cluster.

When a hardware device, host, or network fails, or if a host is placed into maintenance mode, vSAN initiates resynchronization in the vSAN cluster. However, vSAN might briefly wait for the failed components to come back online before initiating resynchronization tasks.

The following events trigger resynchronization in the cluster:

 Editing a virtual machine (VM) storage policy. When you change VM storage policy settings, vSAN might initiate object recreation and subsequent resynchronization of the objects.

Certain policy changes might cause vSAN to create another version of an object and synchronize it with the previous version. When the synchronization is complete, the original object is discarded.

vSAN ensures that VMs continue to run, and resynchronization does not interrupt their operation. This process might require additional temporary capacity.

- Restarting a host after a failure.
- Recovering hosts from a permanent or long-term failure. If a host is unavailable for more than 60 minutes (by default), vSAN creates copies of data to recover the full policy compliance.
- Evacuating data by using the Full data migration mode before you place a host in maintenance mode.
- Exceeding the capacity threshold of a capacity device. Resynchronization is triggered when a capacity device in the vSAN cluster approaches or exceeds the threshold level of 80 percent.

If a VM is not responding due to latency caused by resynchronization, you can throttle the IOPS used for resynchronization.

### Monitor the Resynchronization Tasks in the vSAN Cluster

To evaluate the status of objects that are being resynchronized, you can monitor the resynchronization tasks that are currently in progress.

#### Prerequisites

Verify that hosts in your vSAN cluster are running ESXi 7.0 or later.

#### Procedure

- 1 Navigate to the vSAN cluster.
- 2 Select the Monitor tab.
- 3 Click **vSAN**.
- 4 Select Resyncing objects.
- 5 Track the progress of resynchronization of virtual machine objects.

The Object Repair Time defines the time vSAN waits before repairing a non-compliant object after placing a host in a failed state or maintenance mode. The default setting is 60 minutes. To change the setting, edit the Object Repair Timer (**Configure > vSAN > Services > Advanced Options**).

You can also view the following information about the objects that are resynchronized:

| Objects                 | Description                                                                 |
|-------------------------|-----------------------------------------------------------------------------|
| Total resyncing objects | Total number of objects to be resynchronized in the vSAN cluster.           |
| Bytes left to resync    | Data (in bytes) that is remaining before the resynchronization is complete. |

| Objects             | Description                                                                                                    |
|---------------------|----------------------------------------------------------------------------------------------------|
| Total resyncing ETA | Estimated time left for the resynchronization to complete.                                                                                                    |
|                     | The objects to be resynchronized are categorized as<br>active, queued, and suspended. The objects that are<br>actively synchronizing fall in the active category. The<br>objects that are in the queue for resynchronization are<br>the queued objects. The objects that were actively<br>synchronizing but are now in the suspended state falls<br>in the suspended category.                                                                                                    |
| Scheduled resyncing | Remaining number of objects to be resynchronized.<br>You can classify scheduled resyncing into two<br>categories: scheduled and pending. The scheduled<br>category displays the objects that are not<br>resyncing because the delay timer has not expired.<br>Resynchronization of objects starts once the timer<br>expires. The pending category displays the objects with<br>the expired delay timer that cannot be resynchronized.<br>This can be due to insufficient resources in the current<br>cluster or the vSAN FTT policy set on the cluster not<br>being met. |

You can also view the resynchronization objects based on various filters such as **Intent** and **Status**. Using **Show first**, you can modify the view to display the number of objects.

### About vSAN Cluster Rebalancing

When any capacity device in your cluster reaches 80 percent full, vSAN automatically rebalances the cluster, until the space available on all capacity devices is below the threshold.

Cluster rebalancing evenly distributes resources across the cluster to maintain consistent performance and availability.

The following operations can cause disk capacity to reach 80% and initiate cluster rebalancing:

- Hardware failures occur on the cluster.
- vSAN hosts are placed in maintenance mode with the **Evacuate all data** option.
- vSAN hosts are placed in maintenance mode with Ensure data accessibility when objects assigned FTT=0 reside on the host.

**Note** To provide enough space for maintenance and reprotection, and to minimize automatic rebalancing events in the vSAN cluster, consider keeping 30-percent capacity available at all times.

### **Configure Automatic Rebalance**

vSAN automatically rebalances data on the disk groups by default. You can configure settings for automatic rebalancing.

Your vSAN cluster can become unbalanced due to uneven I/O patterns to devices, or when you add hosts or capacity devices. If the cluster becomes unbalanced, vSAN automatically rebalances the disks. This operation moves components from over-utilized disks to under-utilized disks.

You can enable or disable automatic rebalance, and configure the variance threshold for triggering an automatic rebalance. If any two disks in the cluster have a capacity variance that meets the rebalancing threshold, vSAN begins rebalancing the cluster.

Disk rebalancing can impact the I/O performance of your vSAN cluster. To avoid this performance impact, you can turn off automatic rebalance when peak performance is required.

#### Procedure

- 1 Navigate to the vSAN cluster.
- 2 Click the **Configure** tab.
- 3 Under vSAN, select Services.
- 4 Click to edit Advanced Options.
- **5** Click to enable or disable Automatic Rebalance.

You can change the variance threshold to any percentage from 20 to 75.

#### What to do next

You can use the vSAN health service to check the disk balance. Expand the Cluster category, and select **vSAN Disk Balance**.

### Using the vSAN Default Alarms

You can use the default vSAN alarms to monitor the cluster, hosts, and existing vSAN licenses.

The default alarms are automatically triggered when the events corresponding to the alarms are activated or if one or all the conditions specified in the alarms are met. You cannot edit the conditions or delete the default alarms. To configure alarms that are specific to your requirements, create custom alarms for vSAN. See Creating a vCenter Server Alarm for a vSAN Event.

For information about monitoring alarms, events, and editing existing alarm settings, see the *vSphere Monitoring and Performance* documentation.

### View vSAN Default Alarms

Use the default vSAN alarms to monitor your cluster, hosts, analyze any new events, and assess the overall cluster health.

- 1 Navigate to the vSAN cluster.
- 2 Click **Configure** and then click **Alarm Definitions**.

3 Click  $\square$  and type **vSAN** in the search box to display the alarms that are specific to vSAN.

Type vSAN Health Service Alarm to search for vSAN health service alarms.

The default vSAN alarms are displayed.

4 From the list of alarms, click each alarm to view the alarm definition.

### View vSAN Network Alarms

vSAN network diagnostics queries the latest network metrics and compares the metrics statistics with the defined threshold values. If the value reaches above the threshold that you have set, vSAN network diagnostics raises an alarm. You must acknowledge and manually reset the triggered alarms to green after fixing the network issues.

#### Prerequisites

The vSAN performance service must be turned on.

#### Procedure

- 1 Navigate to the host in the vSAN cluster.
- 2 Click the **Monitor** tab.
- 3 Under vSAN, select **Performance**.
- 4 Select **Physical Adapters**, and select a NIC. Select a time range for your query. vSAN displays performance charts for the physical NIC (pNIC), including throughput, packets per second, and packets loss rate.
- 5 Select . In the Threshold settings dialog box, enter a threshold value to receive warning and error alert.
- 6 Click Save.

#### Results

vSAN displays the performance statistics of all the network I/Os in use. vSAN network diagnostics result appears in the vCenter Server alerts. The redirection to the related performance charts is available in the vSAN network alerts generated by the network diagnostics service.

### Using the VMkernel Observations for Creating Alarms

VMkernel Observations (VOBs) are system events that you can use to set up vSAN alarms for monitoring and troubleshooting performance and networking issues in the vSAN cluster. In vSAN, these events are known as observations.

### VMware ESXi Observation IDs for vSAN

Each VOB event is associated with an identifier (ID). Before you create a vSAN alarm in the vCenter Server, you must identify an appropriate VOB ID for the vSAN event for which you want to create an alert. You can create alerts in the VMware ESXi Observation Log file (vobd.log). For example, use the following VOB IDs to create alerts for any device failures in the cluster.

- esx.problem.vob.vsan.lsom.diskerror
- esx.problem.vob.vsan.pdl.offline

To review the list of VOB IDs for vSAN, open the <code>vobd.log</code> file located on your ESXi host in the <code>/var/log</code> directory. The log file contains the following VOB IDs that you can use for creating vSAN alarms.

| VOB ID                                           | Description                                                                                                    |
|--------------------------------------------------|----------------------------------------------------------------------------------------------------|
| esx.audit.vsan.clustering.enabled                | The vSAN clustering service is enabled.                                                                                      |
| esx.clear.vob.vsan.pdl.online                    | The vSAN device has come online.                                                                                             |
| esx.clear.vsan.clustering.enabled                | The vSAN clustering service is enabled.                                                                                      |
| esx.clear.vsan.vsan.network.available            | vSAN has one active network configuration.                                                                                   |
| esx.clear.vsan.vsan.vmknic.ready                 | A previously reported vmknic has acquired a valid IP.                                                                        |
| esx.problem.vob.vsan.lsom.componentthresh<br>old | vSAN reaches the near node component count limit.                                                                            |
| esx.problem.vob.vsan.lsom.diskerror              | A vSAN device is in a permanent error state.                                                                                 |
| esx.problem.vob.vsan.lsom.diskgrouplimit         | vSAN fails to create a disk group.                                                                                           |
| esx.problem.vob.vsan.lsom.disklimit              | vSAN fails to add devices to a disk group.                                                                                   |
| esx.problem.vob.vsan.lsom.diskunhealthy          | vSAN disk is unhealthy.                                                                                                    |
| esx.problem.vob.vsan.pdl.offline                 | A vSAN device is offline.                                                                                                    |
| esx.problem.vsan.clustering.disabled             | vSAN clustering services are disabled.                                                                                       |
| esx.problem.vsan.lsom.congestionthreshold        | vSAN device memory or SSD congestion has been updated.                                                                       |
| esx.problem.vsan.net.not.ready                   | A vmknic is added to vSAN network configuration without a valid IP address. This happens when the vSAN network is not ready. |
| esx.problem.vsan.net.redundancy.lost             | The vSAN network configuration does not have the required redundancy.                                                        |
| esx.problem.vsan.no.network.connectivity         | vSAN does not have existing networking configuration, which is in use.                                                       |

#### Table 2-1. VOB IDs for vSAN

#### Table 2-1. VOB IDs for vSAN (continued)

| VOB ID                                 | Description                                                                     |
|----------------------------------------|---------------------------------------------------------------------------------|
| esx.problem.vsan.vmknic.not.ready      | A vmknic is added to the vSAN network configuration without a valid IP address. |
| esx.problem.vob.vsan.lsom.devicerepair | The vSAN device is offline and in a repaired state because of I/O failures.     |

### Creating a vCenter Server Alarm for a vSAN Event

You can create alarms to monitor events on the selected vSAN object, including the cluster, hosts, datastores, networks, and virtual machines.

#### Prerequisites

You must have the required privilege level of Alarms.Create Alarm or Alarm.Modify Alarm

#### Procedure

- 1 Navigate to the vSAN cluster.
- 2 On the **Configure** tab, select **Alarm Definitions** and click **Add**.
- 3 In the Name and Targets page, enter a name and description for the new alarm.
- 4 From the **Target type** drop-down menu, select the type of inventory object that you want this alarm to monitor and click **Next**.

Depending on the type of target that you choose to monitor, the summary that follows the **Targets**, change.

**5** In the Alarm Rule page, select a trigger from the drop-down menu.

The combined event triggers are displayed. You can set the rule for a single event only. You must create multiple rules for multiple events.

- 6 Click Add Argument to select an argument from the drop-down menu.
  - a Select an operator from the drop-down menu.
  - b Select an option from the drop-down menu to set the threshold for triggering an alarm.
  - c Select severity of the alarm from the drop-down menu. You can set the condition to either **Show as Warning** or **Show as Critical**, but not for both. You must create a separate alarm definition for warning and critical status.
- 7 Select Send email notifications, to send email notifications when alarms are triggered.
- 8 In the **Email to** text box, enter recipient addresses. Use commas to separate multiple addresses.
- **9** Select **Send SNMP traps** to send traps when alarms are triggered on a vCenter Server instance.
- 10 Select Run script to run scripts when alarms are triggered.

- For this type of command...
   Enter this...

   EXE executable files
   Full pathname of the command. For example, to run the cmd.exe command in the c:\tools directory, type:

   c:\tools\cmd.exe
   c:\tools\cmd.exe

   BAT batch file
   Full pathname of the command as an argument to the c:\windows\system32\cmd.exe command. For example, to run the cmd.bat command in the c:\tools directory, type:

   c:\windows\system32\cmd.exe /c c:\tools\cmd.bat
- 11 In the **Run this script** text box, enter the following script or command:

- **12** Select an advanced action from the drop-down menu. You can define the advanced actions for virtual machine and hosts. You can add multiple advanced actions for an alarm.
- 13 Click Next to set the Reset Rule.
- 14 Select Reset the alarm to green and click Next to review the alarm definition.
- 15 Select Enable this alarm to enable the alarm and click Create.

#### Results

The alarm is configured.

## Monitoring vSAN Health

You can check the overall health of the vSAN cluster, including hardware compatibility, networking configuration and operations, advanced vSAN configuration options, storage device health and virtual machine object health.

This chapter includes the following topics:

- About the vSAN Health Service
- Check vSAN Health
- Monitor vSAN from ESXi Host Client
- Proactive Tests

### About the vSAN Health Service

Use the vSAN health service to monitor the health of your vSAN cluster.

You can use the vSAN health checks to monitor the status of cluster components, diagnose issues, and troubleshoot problems. The health checks cover hardware compatibility, network configuration and operation, advanced vSAN configuration options, storage device health, and virtual machine objects.

| vSphere Client Q Search in all environmen                                                                                                    |                                                                                                    |                 |                   | $\odot$    | ? ~  |
|----------------------------------------------------------------------------------------------------|----------------------------------------------------------------------------------------------------|-----------------|-------------------|------------|------|
| <                                                                                                    | D VSAN-Cluster                                                                                                    |                 |                   |            |      |
| () Þ e Ø                                                                                                    | Summary Monitor Configure Permissions Hosts VMs Datastores Networks Updates                                                                                                    |                 |                   |            |      |
| Image: Non-State         Image: Non-State           v         Startback with the state           v         Image: Non-State           image: Non-State         Image: Non-State           image: Non-State         Image: Non | Summary     Monitor     Configure     Permissions     Hots     VMs     Datastores     Networks     Updates       Performance <ul> <li>Skyline Health</li> <li>Last checkes dis202013: 98.84.84.M</li> <li>Reference Allocation</li> <li>Courtiery</li> <li>Ordine Health (Last check: 56 minute(s) ago)</li> <li>Network</li> <li>Sionage</li> <li>Collare</li> <li>Skoh object health</li> <li>Skoh object health</li> <li>Sionage</li> <li>Sionage Creater Ser., virus</li> <li>Cibuster</li> <li>Cibuster</li> <li>Cibuster</li> <li>Cibuster</li> <li>Cibuster</li> <li>Cibuster</li> <li>Cibuster</li> <li>Cibuster</li> <li>Cibuster</li> <li>Cibuster</li> <li>Cibuster</li> <li>Cibuster</li> <li>Cibuster</li> <li>Cibuster</li> <li>Performance service</li> <li>Performance service</li> <li>Strate</li> <li>Performance service</li> <li>Strate</li> <li>Performance service</li> <li>Cibuster</li> <li>Cibuster</li> <li>Cibuster</li> <li>Cibuster</li> <li>Cibuster</li> <li>Cibuster</li> <li>Performance service</li> <li>Cibuster</li> <li>Performance service</li> <li>Cibuster</li> <li>Cibuster</li> <li>Cibuster</li> <li>Cibuster</li> <li>Cibuster</li> <li>Performance service</li> <li>Cibuster</li> <li>Cibuster</li> <li>Cibuster</li> <li>Performance service</li> <li>Cibuster</li> <li>Cibuster</li> <li>Cibuster</li> <li>Cibuster</li> <li>Cibuster</li> <li>Cibuster</li> <li>Cibuster</li> <li>Cibuster</li> <li>Cibuster</li> <li>Cibuster<th>IM SWAP OBJECTS</th><th>08pet count<br/>10</th><th>SILENCE AL</th><th>ERT</th></li></ul> | IM SWAP OBJECTS | 08pet count<br>10 | SILENCE AL | ERT  |
|                                                                                                    | Capacity > vSAN Build Recommendation                                                                                                    |                 |                   |            |      |
|                                                                                                    | Performance Dugnosti. Support Data Micrafton Director                                                                                                    |                 |                   |            |      |
|                                                                                                    | Cloud Native Storage V V                                                                                                    |                 |                   |            | luem |

You can use Overview to monitor the core health issues of your vSAN cluster. You can also view the following:

- Health check count based on the health status
- Primary issues with the nested issues. These nested issues might be caused by the primary issue and resolving the primary issue might solve the related nested issues.
- Other standalone health issues without any dependency

The vSAN health checks are divided into categories. Each category contains individual health checks.

| · · · · · · · · · · · · · · · · · · · |
|---------------------------------------|
|---------------------------------------|

| Health Check Category                           | Description                                                                                                    |
|-------------------------------------------------|----------------------------------------------------------------------------------------------------|
| Hardware Compatibility                          | Monitor the cluster components to ensure that they are using supported hardware, software, and drivers. To identify a device with duplicate PCI ID in the vSAN cluster, see Examine Health Warning of an Unidentified NVMe Device.             |
| Performance Service                             | Monitor the health of vSAN performance service.                                                                                                    |
| Network                                         | Monitor vSAN network health.                                                                                                    |
| Physical disk                                   | Monitor the health of physical disks in the vSAN cluster.                                                                                                    |
| Data                                            | Monitor vSAN data health.                                                                                                    |
| Cluster                                         | Monitor vSAN cluster health.                                                                                                    |
| Capacity utilization                            | Monitor vSAN cluster capacity.                                                                                                    |
| Online health                                   | Monitor vSAN cluster health and send to VMware's analytics backend<br>system for advanced analysis. You must participate in the Customer<br>Experience Improvement Program to use online health checks.                                        |
| vSAN Build Recommendation                       | Monitor vSAN build recommendations for vSphere Lifecycle Manager.                                                                                                    |
| vSAN iSCSI target service                       | Monitor the iSCSI target service, including the network configuration and runtime status.                                                                                                    |
| Data-at-rest encryption                         | Monitor vSAN data-at-rest encryption health.                                                                                                    |
| Data-in-transit encryption                      | Monitor vSAN data-in-transit encryption health.                                                                                                    |
| File Service                                    | Monitor vSAN file service health.                                                                                                    |
| Stretched cluster                               | Monitor the health of a stretched cluster, if applicable. For more information<br>on "Witness appliance upgrade to vSphere 7.0 or higher with caution", see<br>the VMware knowledge base article at https://kb.vmware.com/s/article/<br>76948. |
| Hyperconverged cluster configuration compliance | Monitor the status of hosts and settings configured through the Quickstart workflow.                                                                                                    |

vSAN periodically retests each health check and updates the results. To run the health checks and update the results immediately, click the **Retest** button.

If you participate in the Customer Experience Improvement Program, you can run health checks and send the data to VMware for advanced analysis. Click the **Retest with Online health** button.

For more information about vSAN health checks, see the VMware knowledge base article at https://kb.vmware.com/s/article/2114803.

### Monitoring vSAN Health on a Host

The ESXi host client is a browser-based interface for managing a single ESXi host. It enables you to manage the host when vCenter Server is not available. The host client provides tabs for managing and monitoring vSAN at the host level.

- The **vSAN** tab displays basic vSAN configuration.
- The Hosts tab displays the hosts participating in the vSAN cluster.
- The **Health** tab displays host-level health checks.

### Viewing vSAN Health History

The vSAN health history helps you examine health issues by querying the historical health records. You can only view the historical health data of a cluster. By default, the health history is enabled. To disable the health history, select the cluster and navigate to the **Configure** > **vSAN** > **Services** > **Historical Health Service** and click **Disable**. If you disable the health history, all the health data collected on the vCenter Server database gets purged. The database stores the health data for up to 30 days depending on the available capacity.

Using the Skyline Health view, you can use the toggle button to view the health history and then select a time range. The start date of the time range must not be earlier than 30 days from the current date. The end date must not be later than the current date. Based on your selection, you can view the aggregated health status of each health check. Click a health check to view the history of that health check within a certain time period. The historical data is displayed as a graphical representation with green circles, yellow triangles, and red squares showing success, warning, and failure respectively. The detailed information about each health check result is displayed in a table.

### Check vSAN Health

You can view the status of vSAN health checks to verify the configuration and operation of your vSAN cluster.

#### Prerequisites

- 1 Navigate to the vSAN cluster.
- 2 Click the **Monitor** tab.

- 3 Under vSAN, select Skyline Health to review the vSAN health check categories.
  - If the Test Result column displays a Warning (yellow) or Failed (red) icon, expand the category to review the results of individual check findings.
  - Select an individual health check to view the detailed information.
  - In the Info section, you can click the **Ask VMware** button to open a knowledge base article that describes the health check and provides information about how to resolve the issue.
  - You can click SILENCE ALERT on a health check, so it does not display any warnings or failures.

### Monitor vSAN from ESXi Host Client

You can monitor vSAN health and basic configuration through the ESXi host client.

#### Procedure

1 Open a browser and enter the IP address of the host.

The browser redirects to the login page for the host client.

- 2 Enter the username and password for the host, and click **Login**.
- 3 In the host client navigator, click **Storage**.
- 4 In the main page, click the vSAN datastore to display the Monitor link in the navigator.
- 5 Click the tabs to view vSAN information for the host.
  - a Click the **vSAN** tab to display basic vSAN configuration.
  - b Click the Hosts tab to display the hosts participating in the vSAN cluster.
  - c Click the **Health** tab to display host-level health checks.
- 6 (Optional) On the vSAN tab, click Edit Settings to correct configuration issues at the host level.

Select the values that match the configuration of your vSAN cluster, and click Save.

### **Proactive Tests**

You can initiate a health test on your vSAN cluster to verify that the cluster components are working as expected.

**Note** You must not conduct the proactive test in a production environment as it creates network traffic and impacts the vSAN workload.

Run the VM creation test to verify the vSAN cluster health. Running the test creates a virtual machine on each host in the cluster. The test creates a VM and deletes it. If the VM creation and deletion tasks are successful, assume that the cluster components are working as expected and the cluster is functional.

Run the Network performance test to detect and diagnose connectivity issues, and to make sure the network bandwidth between the hosts supports the requirements of vSAN. The test is performed between the hosts in the cluster. It verifies that the network bandwidth between hosts, and reports a warning if the bandwidth is less than 850Mbps.

To access a proactive test, select your vSAN cluster in the vSphere Client, and click the Monitor tab. Click **vSAN > Proactive Tests**.

# Monitoring vSAN Performance

You can monitor the performance of your vSAN cluster. Performance charts are available for clusters, hosts, physical disks, virtual machines, and virtual disks.

This chapter includes the following topics:

- About the vSAN Performance Service
- Configure vSAN Performance Service
- Use Saved Time Range
- View vSAN Cluster Performance
- View vSAN Host Performance
- View vSAN VM Performance
- Use IOInsight
- Use I/O Trip Analyzer
- Using vSAN Performance Diagnostics

### About the vSAN Performance Service

You can use vSAN performance service to monitor the performance of your vSAN environment, and investigate potential problems.

The performance service collects and analyzes performance statistics and displays the data in a graphical format. You can use the performance charts to manage your workload and determine the root cause of problems.

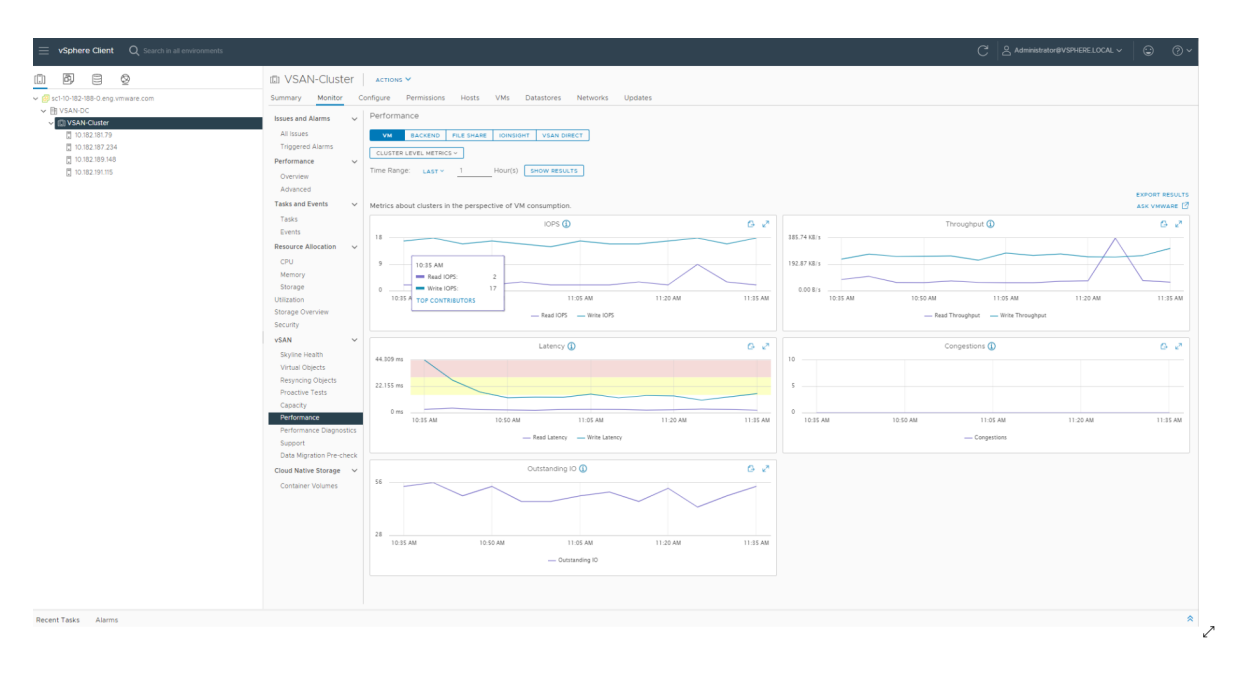

When the vSAN performance service is turned on, the cluster summary displays an overview of vSAN performance statistics, including IOPS, throughput, and latency. You can view detailed performance statistics for the cluster, and for each host, disk group, and disk in the vSAN cluster. You also can view performance charts for virtual machines and virtual disks.

### Configure vSAN Performance Service

Use the vSAN Performance Service to monitor the performance of vSAN clusters, hosts, disks, and VMs.

**Note** When you create a vSAN cluster in the vSphere Client, the Performance Service is disabled. You can enable and configure the Performance Service.

To support the Performance Service, vSAN uses a Stats database object to collect statistical data. The Stats database is a namespace object in the cluster's vSAN datastore.

#### Prerequisites

- All hosts in the vSAN cluster must be running ESXi 7.0 or later.
- Before you configure the vSAN Performance Service, make sure that the cluster is properly configured and has no unresolved health problems.

- 1 Navigate to the vSAN cluster.
- 2 Click the **Configure** tab.
- 3 Under vSAN, select Services.
- 4 Click the Performance Service **Edit** button.

- 5 Click to enable vSAN Performance Service.
- 6 Select a storage policy for the Stats database object.
- 7 (Optional) Click to enable the verbose mode. This check box appears only after enabling vSAN Performance Service. When enabled, vSAN collects and saves the additional performance metrics to a Stats DB object. If you enable the verbose mode for more than 5 days, a warning message appears indicating that the verbose mode can be resource-intensive. Ensure that you do not enable it for a longer duration.
- 8 (Optional) Click to enable the network diagnostic mode. This check box appears only after enabling vSAN Performance Service. When enabled, vSAN collects and saves the additional network performance metrics to a RAM disk stats object. If you enable the network diagnostic mode for more than a day, a warning message appears indicating that the network diagnostic mode can be resource-intensive. Ensure that you do not enable it for a longer duration.
- 9 Click Apply.

### Use Saved Time Range

You can select saved time ranges from the time range picker in performance views.

You can manually save a time range with customized name. When you run a storage performance test, the selected time range is saved automatically. You can save a time range for any of the performance views.

#### Prerequisites

- The vSAN performance service must be turned on.
- All hosts in the vSAN cluster must be running ESXi 7.0 or later.

#### Procedure

- 1 Navigate to the vSAN cluster.
- 2 Click the **Monitor** tab and click **Performance**.
- 3 Select any tab, such as **Backend**. In the time range drop-down, select **Save**.
- 4 Enter a name for the selected time range.
- **5** Confirm your changes.

### View vSAN Cluster Performance

You can use the vSAN cluster performance charts to monitor the workload in your cluster and determine the root cause of problems.

When the performance service is turned on, the cluster summary displays an overview of vSAN performance statistics, including vSAN IOPS, throughput, and latency. At the cluster level, you can view detailed statistical charts for virtual machine consumption and the vSAN back end.

#### Note

- To view iSCSI performance charts, all hosts in the vSAN cluster must be running ESXi 7.0 or later.
- To view file service performance charts, you must enable vSAN File Service.

#### Prerequisites

The vSAN performance service must be turned on before you can view performance charts.

#### Procedure

- 1 Navigate to the vSAN cluster.
- 2 Click the **Monitor** tab.
- 3 Under vSAN, select **Performance**.
- 4 Select VM.

Perform one of the following:

- Select Cluster level metrics to display the aggregated performance metrics for the cluster that you selected.
- Select Show specific VMs to display metrics for all the VMs selected. If you enable Show separate chart by VMs, vSAN displays separate metrics for all the VMs selected.
- Select **Top Contributors** to identify the VMs or disk groups that consume the most IOPS, have the highest I/O throughput, or I/O latency. For example, based on the I/O latency graph of the cluster, you can select a timestamp and get the top contributors with latency statistics. You can also select a single contributor and view the latency graph.

Select a time range for your query. vSAN displays performance charts for clients running on the cluster, including IOPS, throughput, latency, congestions, and outstanding I/Os. The statistics on these charts are aggregated from the hosts within the cluster.

- 5 Select Backend. Select a time range for your query. vSAN displays performance charts for the cluster back-end operations, including IOPS, throughput, latency, congestions, and outstanding I/Os. The statistics on these charts are aggregated from the hosts within the cluster.
- 6 Select File Share and choose a file. Select a time range for your query. Select NFS performance or File system performance based on the protocol layer performance or file system layer performance that you want to display. vSAN displays performance charts for vSAN file services, including IOPS, throughput, and latency.

- 7 Select **iSCSI** and select an iSCSI target or LUN. Select a time range for your query. vSAN displays performance charts for iSCSI targets or LUNs, including IOPS, bandwidth, latency, and outstanding I/O.
- 8 (Optional) Select IOInsight. For more information on IOInsight, see Use IOInsight.
- **9** Select **vSAN Direct** to display the performance data of the vSAN direct disks. Select a time range for your query. vSAN displays performance charts for vSAN direct, including IOPS, bandwidth, latency, and outstanding I/O.
- 10 Click **Refresh** or **Show Results** to update the display.

### View vSAN Host Performance

You can use the vSAN host performance charts to monitor the workload on your hosts and determine the root cause of problems. You can view vSAN performance charts for hosts, disk groups, and individual storage devices.

When the performance service is turned on, the host summary displays performance statistics for each host and its attached disks. At the host level, you can view detailed statistical charts for virtual machine consumption and the vSAN back end, including IOPS, throughput, latency, and congestion. Additional charts are available to view the local client cache read IOPS and hit rate. At the disk group level, you can view statistics for the disk group. At the disk level, you can view statistics for an individual storage device.

#### Prerequisites

The vSAN performance service must be turned on before you can view performance charts.

To view the following performance charts, hosts in the vSAN cluster must be running ESXi 7.0 or later: Physical Adapters, VMkernal Adapters, VMkernal Adapters Aggregation, iSCSI, vSAN - Backend resync I/Os, resync IOPS, resync throughput, Disk Group resync latency.

- 1 Navigate to the vSAN cluster, and select a host.
- 2 Click the **Monitor** tab.
- 3 Under vSAN, select **Performance**.
- 4 Select VM. Select a time range for your query. vSAN displays performance charts for clients running on the host, including IOPS, throughput, latency, congestions, and outstanding I/Os.
- 5 Select Backend. Select a time range for your query. vSAN displays performance charts for the host back-end operations, including IOPS, throughput, latency, congestions, outstanding I/Os, and resync I/Os.

- 6 Select **Disks**, and select a disk group. Select a time range for your query. vSAN displays performance charts for the disk group, including front end (Guest) IOPS, throughput, and latency, as well as overhead IOPS and latency. It also displays the read-cached hit rate, evictions, write-buffer free percentage, capacity and usage, cache disk destage rate, congestions, outstanding I/O, outstanding I/O size, delayed I/O percentage, delayed I/O average latency, internal queue IOPS, internal queue throughput, resync IOPS, resync throughput, and resync latency.
- 7 Select **Physical Adapters**, and select a NIC. Select a time range for your query. vSAN displays performance charts for the physical NIC (pNIC), including throughput, packets per second, and packets loss rate.
- 8 Select **Host Network**, and select a VMkernel adapter, such as vmk1. Select a time range for your query. vSAN displays performance charts for all network I/Os processed in the network adapters used by vSAN, including throughput, packets per second, and packets loss rate.
- **9** Select **iSCSI**. Select a time range for your query. vSAN displays performance charts for all the iSCSI services on the host, including IOPS, bandwidth, latency, and outstanding I/Os.
- 10 (Optional) Select IOInsight. For more information on IOInsight, see Use IOInsight.
- **11** Select **vSAN Direct** to display the performance data of the vSAN direct disks. Select a time range for your query. vSAN displays performance charts for vSAN direct, including IOPS, bandwidth, latency, and outstanding I/O.
- 12 Click **Refresh** or **Show Results** to update the display.

### View vSAN VM Performance

You can use the vSAN VM performance charts to monitor the workload on your virtual machines and virtual disks.

When the performance service is turned on, you can view detailed statistical charts for virtual machine performance and virtual disk performance. VM performance statistics cannot be collected during migration between hosts, so you might notice a gap of several minutes in the VM performance chart.

**Note** The performance service supports only virtual SCSI controllers for virtual disks. Virtual disks using other controllers, such as IDE, are not supported.

#### Prerequisites

The vSAN performance service must be turned on before you can view performance charts.

- 1 Navigate to the vSAN cluster, and select a VM.
- 2 Click the **Monitor** tab.
- 3 Under vSAN, select **Performance**.

- 4 Select VM. Select a time range for your query. vSAN displays performance charts for the VM, including IOPS, throughput, and latency.
- 5 Select **Virtual Disk**. Select a time range for your query. vSAN displays performance charts for the virtual disks, including IOPS, delayed normalized IOPS, virtual SCSI IOPS, virtual SCSI throughput, and virtual SCSI latency. The virtual SCSI latency performance charts display a highlighted area due to the IOPS limit enforcement.
- 6 (Optional) In the Virtual Disk, click **New IOInsight Instance**. For more information on IOInsight, see Use IOInsight.
- 7 Click **Refresh** or **Show Results** to update the display.

### Use IOInsight

IOInsight allows you to select and view I/O performance metrics of virtual machines in a vSAN cluster. By understanding the I/O characteristics of VMs, you can ensure better capacity planning and performance tuning.

#### Procedure

1 Navigate to the vSAN cluster or host.

You can also access IOInsight from the VM. Select the VM and navigate to **Monitor** > **vSAN** > **Performance** > **Virtual Disks**.

- 2 Click the **Monitor** tab.
- 3 Under vSAN, select Performance.
- 4 Select the **IOInsight** tab and click **New Instance**.
- 5 Select the required hosts or VMs that you want to monitor. You can also search for VMs.
- 6 Click Next.
- 7 Enter a name and select a duration.
- 8 Click **Next** and review the instance information.
- 9 Click Finish.

IOInsight instance monitors the selected VMs for the specified duration. However, you can stop an instance before completion of the duration that you specified.

**Note** VMs monitored by IOInsight must not be vMotioned. vMotion stops the VMs from being monitored and will result in an unsuccessful trace.

#### Results

vSAN displays performance charts for the VMs in the cluster, including IOPS, throughput, I/O size distribution, I/O latency distribution, and so on.

#### What to do next

You can view metrics for the IOInsight instance that you created.

### **View IOInsight Metrics**

IOInsight performance metrics chart displays the metrics at the virtual disk level.

When IOInsight is running, vSAN collects and displays these metrics for selected VMs, for a set duration. You can view the performance metrics for up to 90 days. The IOInsight instances are automatically deleted after this period.

#### Procedure

1 Navigate to the vSAN cluster or host.

You can also access IOInsight from the VM. Select the VM and navigate to **Monitor** > **vSAN** > **Performance** > **Virtual Disks**.

- 2 Click the **Monitor** tab.
- 3 Under vSAN, select Performance.
- 4 Select the IOInsight tab. You can organize the instances based on time or hosts.
- **5** To view the metrics of an instance, click **i** and click **View Metrics**. You can optionally stop a running instance before completing the specified duration.

You can rerun an instance, and rename or delete the existing instances.

### Use I/O Trip Analyzer

You can use I/O trip analyzer to diagnose the virtual machine I/O latency issues. The latency issues might be due to outstanding I/Os, network hardware issues, network congestions, or disk slowness.

The trip analyzer allows you to get the breakdown of the latencies at each layer of the vSAN stack. The topology diagram shows only the hosts with VM I/O traffic.

**Note** All the ESXi hosts and vCenter Server in the vSAN cluster must be running 7.0 Update 3 or later.

#### Prerequisites

Turn on the vSAN performance service before you can run the test and view the latency issues.

- 1 Navigate to the vSAN cluster, and select a VM.
- 2 Click the **Monitor** tab.
- 3 Under vSAN, select I/O Trip Analyzer.

#### 4 Click **RUN NEW TEST**.

- 5 In the Run VM I/O Trip Analyzer Test, select the duration of the test.
- 6 Click **RUN**. The trip analyzer test data is persisted and is available only for 30 days.

**Note** vSAN does not support trip analyzer in the stretched cluster, two-node cluster, and virtual disks in remote vSAN datastore.

- 7 Click VIEW RESULT to view the visualized I/O topology.
- 8 From the Virtual Disks drop-down, select the disk for which you want to view the I/O topology. You can also view the performance details of the network and the disk groups. Click the edge points of the topology to view the latency details.

### Using vSAN Performance Diagnostics

You can use vSAN performance diagnostics to improve the performance of your vSAN cluster, and resolve performance issues.

The vSAN performance diagnostics tool analyzes previously run benchmarks gathered from the vSAN performance service. It can detect issues, suggest remediation steps, and provide supporting performance graphs for further insight.

The vSAN performance service provides the data used to analyze vSAN performance diagnostics. vSAN uses CEIP to send data to VMware for analysis.

**Note** Do not use vSAN performance diagnostics for general evaluation of performance on a production vSAN cluster.

#### Prerequisites

- The vSAN performance service must be turned on.
- vCenter Server requires Internet access to download ISO images and patches.
- You must participate in the Customer Experience Improvement Program (CEIP).

#### Procedure

- 1 Navigate to the vSAN cluster.
- 2 Click the **Monitor** tab.
- 3 Under vSAN, select Performance Diagnostics.
- 4 Select a benchmark goal from the drop-down menu.

You can select a goal based on the performance improvement that you want to achieve, such as maximum IOPS, maximum throughput, or minimum latency.

**5** Select a time range for your query.

The default time range is the most recent hour. You can increase the range to include the last 24 hours, or define a custom time range within the last 90 days. If you used the HClbench tool to run performance benchmark tests on the vSAN cluster, the time ranges of those tests appear in the drop-down menu.

6 Click Show Results.

#### Results

When you click **Show Results**, vSAN transmits performance data to the vSphere backend analytics server. After analyzing the data, the vSAN performance diagnostics tool displays a list of issues that might have affected the benchmark performance for the chosen goal.

You can click to expand each issue to view more details about each issue, such as a list of affected items. You also can click **See More** or **Ask VMware** to display a Knowledge Base article that describes recommendations to address the issue and achieve your performance goal.

## Handling Failures and Troubleshooting vSAN

If you encounter problems when using vSAN, you can use troubleshooting topics. The topics help you understand the problem and offer you a workaround, when it is available.

This chapter includes the following topics:

- Uploading a vSAN Support Bundle
- Using Esxcli Commands with vSAN
- Using vsantop Command-Line Tool
- vSAN Configuration on an ESXi Host Might Fail
- Not Compliant Virtual Machine Objects Do Not Become Compliant Instantly
- vSAN Cluster Configuration Issues
- Handling Failures in vSAN

### Uploading a vSAN Support Bundle

You can upload a vSAN support bundle so VMware service personnel can analyze the diagnostic information.

VMware Technical Support routinely requests diagnostic information from your vSAN cluster when a support request is addressed. The support bundle is an archive that contains diagnostic information related to the environment, such as product specific logs, configuration files, and so on.

vSAN performs an automated upload of the support bundle, and does not allow you to review, obfuscate, or otherwise edit the contents of your support data prior to it being sent to VMware. vSAN connects to the FTP port 21 or HTTPS port 443 of the target server with the domain name *vmware.com*, to automatically upload the support bundle.

**Note** Data collected in the support bundle may be considered sensitive. If your support data contains regulated data, such as personal, health care, or financial data, you may want to avoid uploading the support bundle.

#### Procedure

1 Right-click the vSAN cluster in the vSphere Client.

- 2 Choose menu vSAN > Upload support bundle...
- 3 Enter your service request ID and a description of your issue.
- 4 Click Upload.

### Using Esxcli Commands with vSAN

Use Esxcli commands to obtain information about vSAN and to troubleshoot your vSAN environment.

The following commands are available:

| Command                  | Description                                                     |
|--------------------------|-----------------------------------------------------------------|
| esxcli vsan network list | Verify which VMkernel adapters are used for vSAN communication. |
| esxcli vsan storage list | List storage disks claimed by vSAN.                             |
| esxcli vsan cluster get  | Get vSAN cluster information.                                   |
| esxcli vsan health       | Get vSAN cluster health status.                                 |
| esxcli vsan debug        | Get vSAN cluster debug information.                             |

The esseli vsan debug commands can help you debug and troubleshoot the vSAN cluster, especially when vCenter Server is not available.

Use: esxcli vsan debug {cmd} [cmd options]

#### Debug commands:

| Comma  | nd   |       |            | Description                   |
|--------|------|-------|------------|-------------------------------|
| esxcli | vsan | debug | disk       | Debug vSAN physical disks.    |
| esxcli | vsan | debug | object     | Debug vSAN objects.           |
| esxcli | vsan | debug | resync     | Debug vSAN resyncing objects. |
| esxcli | vsan | debug | controller | Debug vSAN disk controllers.  |
| esxcli | vsan | debug | limit      | Debug vSAN limits.            |
| esxcli | vsan | debug | vmdk       | Debug vSAN VMDKs.             |

Example esxcli vsan debug commands:

```
esxcli vsan debug disk summary get
Overall Health: green
Component Metadata Health: green
Memory Pools (heaps): green
Memory Pools (slabs): green
esxcli vsan debug disk list
UUID: 52eldlfa-af0e-0c6c-f219-e5eld224b469
Name: mpx.vmhbal:C0:T1:L0
```

SSD: False

Overall Health: green

```
Congestion Health:

State: green

Congestion Value: 0

Congestion Area: none

In Cmmds: true

In Vsi: true

Metadata Health: green

Operational Health: green

Space Health:

State: green

Capacity: 107365793792 bytes

Used: 1434451968 bytes

Reserved: 150994944 bytes
```

esxcli vsan debug object health summary get

| Health Status                                    | Number Of Objects |
|--------------------------------------------------|-------------------|
|                                                  |                   |
| reduced-availability-with-no-rebuild-delay-timer | 0                 |
| reduced-availability-with-active-rebuild         | 0                 |
| inaccessible                                     | 0                 |
| data-move                                        | 0                 |
| healthy                                          | 1                 |
| nonavailability-related-incompliance             | 0                 |
| nonavailability-related-reconfig                 | 0                 |
| reduced-availability-with-no-rebuild             | 0                 |
|                                                  |                   |

```
esxcli vsan debug object list
   Object UUID: 47cbdc58-e01c-9e33-dada-020010d5dfa3
      Version: 5
      Health: healthy
      Owner:
      Policy:
          stripeWidth: 1
         CSN: 1
          spbmProfileName: vSAN Default Storage Policy
          spbmProfileId: aa6d5a82-1c88-45da-85d3-3d74b91a5bad
          forceProvisioning: 0
          cacheReservation: 0
          proportionalCapacity: [0, 100]
          spbmProfileGenerationNumber: 0
          hostFailuresToTolerate: 1
      Configuration:
          RAID 1
             Component: 47cbdc58-6928-333f-0c51-020010d5dfa3
```

```
Component State: ACTIVE, Address Space(B): 273804165120 (255.00GB),
Disk UUID: 52e95956-42cf-4d30-9cbe-763c616614d5, Disk Name: mpx.vmhbal..
Votes: 1, Capacity Used(B): 373293056 (0.35GB),
Physical Capacity Used(B): 369098752 (0.34GB), Host Name: sc-rdops...
Component: 47cbdc58-eebf-363f-cf2b-020010d5dfa3
Component State: ACTIVE, Address Space(B): 273804165120 (255.00GB),
Disk UUID: 52d11301-1720-9901-eb0a-157d68b3e4fc, Disk Name: mpx.vmh...
Votes: 1, Capacity Used(B): 373293056 (0.35GB),
Physical Capacity Used(B): 369098752 (0.34GB), Host Name: sc-rdops-vm..
```

```
Witness: 47cbdc58-21d2-383f-e45a-020010d5dfa3
           Component State: ACTIVE, Address Space(B): 0 (0.00GB),
           Disk UUID: 52bfd405-160b-96ba-cf42-09da8c2d7023, Disk Name: mpx.vmh...
          Votes: 1, Capacity Used(B): 12582912 (0.01GB),
           Physical Capacity Used(B): 4194304 (0.00GB), Host Name: sc-rdops-vm...
      Type: vmnamespace
      Path: /vmfs/volumes/vsan:52134fafd48ad6d6-bf03cb6af0f21b8d/New Virtual Machine
      Group UUID: 0000000-0000-0000-0000-0000000000
      Directory Name: New Virtual Machine
esxcli vsan debug controller list
   Device Name: vmhbal
      Device Display Name: LSI Logic/Symbios Logic 53c1030 PCI-X Fusion-MPT Dual Ult..
      Used By VSAN: true
      PCI ID: 1000/0030/15ad/1976
      Driver Name: mptspi
      Driver Version: 4.23.01.00-10vmw
      Max Supported Queue Depth: 127
esxcli vsan debug limit get
      Component Limit Health: green
      Max Components: 750
      Free Components: 748
      Disk Free Space Health: green
      Lowest Free Disk Space: 99 %
      Used Disk Space: 1807745024 bytes
      Used Disk Space (GB): 1.68 GB
      Total Disk Space: 107365793792 bytes
      Total Disk Space (GB): 99.99 GB
      Read Cache Free Reservation Health: green
      Reserved Read Cache Size: 0 bytes
      Reserved Read Cache Size (GB): 0.00 GB
      Total Read Cache Size: 0 bytes
      Total Read Cache Size (GB): 0.00 GB
esxcli vsan debug vmdk list
   Object: 50cbdc58-506f-c4c2-0bde-020010d5dfa3
      Health: healthy
      Type: vdisk
      Path: /vmfs/volumes/vsan:52134fafd48ad6d6-bf03cb6af0f21b8d/47cbdc58-e01c-9e33-
           dada-020010d5dfa3/New Virtual Machine.vmdk
      Directory Name: N/A
esxcli vsan debug resync list
  Object
                  Component
                                       Bytes Left To Resync GB Left To Resync
  _____ _____
  31cfdc58-e68d... Component:23d1dc58...
                                                  536870912 0.50
                                                 1073741824 1.00
  31cfdc58-e68d... Component:23d1dc58...
  31cfdc58-e68d... Component:23d1dc58... 1073741824 1.00
```

### Using vsantop Command-Line Tool

Use the command-line tool - vsantop - that runs on ESXi hosts to view the real time vSAN performance metrics. You can use this tool to monitor vSAN performance.

To display the different performance views and metrics in vsantop, enter the following commands:

| Command | Description                                            |
|---------|--------------------------------------------------------|
| ^Г      | Redraw screen                                          |
| Space   | Update display                                         |
| h or ?  | Help; show this text                                   |
| d       | Quit                                                   |
| f/F     | Add or remove fields                                   |
| 0/0     | Change the order of displayed fields                   |
| s       | Set the delay in seconds between updates               |
| #       | Set the number of instances to display                 |
| E       | Change the selected entity type                        |
| L       | Change the length of the field                         |
| 1       | Limit display to specific node id                      |
|         | Sort by column, same number twice to change sort order |

### vSAN Configuration on an ESXi Host Might Fail

In certain circumstances, the task of configuring vSAN on a particular host might fail.

#### Problem

An ESXi host that joins a vSAN cluster fails to have vSAN configured.

#### Cause

If a host does not meet hardware requirements or experiences other problems, vSAN might fail to configure the host. For example, insufficient memory on the host might prevent vSAN from being configured.

#### Solution

- 1 Place the host that causes the failure in Maintenance Mode.
- 2 Move the host out of the vSAN cluster.
- 3 Resolve the problem that prevents the host to have vSAN configured.
- 4 Exit Maintenance Mode.
- 5 Move the host back into the vSAN cluster.

### Not Compliant Virtual Machine Objects Do Not Become Compliant Instantly

When you use the **Check Compliance** button, a virtual machine object does not change its status from Not Compliant to Compliant even though vSAN resources have become available and satisfy the virtual machine profile.

#### Problem

When you use force provisioning, you can provision a virtual machine object even when the policy specified in the virtual machine profile cannot be satisfied with the resources available in the vSAN cluster. The object is created, but remains in the non-compliant status.

vSAN is expected to bring the object into compliance when storage resources in the cluster become available, for example, when you add a host. However, the object's status does not change to compliant immediately after you add resources.

#### Cause

This occurs because vSAN regulates the pace of the reconfiguration to avoid overloading the system. The amount of time it takes for compliance to be achieved depends on the number of objects in the cluster, the I/O load on the cluster and the size of the object in question. In most cases, compliance is achieved within a reasonable time.

### vSAN Cluster Configuration Issues

After you change the vSAN configuration, vCenter Server performs validation checks for vSAN configuration. Validation checks are also performed as a part of a host synchronization process. If vCenter Server detects any configuration problems, it displays error messages.

#### Problem

Error messages indicate that vCenter Server has detected a problem with vSAN configuration.

#### Solution

Use the following methods to fix vSAN configuration problems.

#### Table 5-1. vSAN Configuration Errors and Solutions

| vSAN Configuration Error                                                 | Solution                                                                                                    |
|--------------------------------------------------------------------------|----------------------------------------------------------------------------------------------------|
| Host with the vSAN service enabled is not in the vCenter cluster         | <ul> <li>Add the host to the vSAN cluster.</li> <li>1 Right-click the host, and select Move To.</li> <li>2 Select the vSAN cluster and click OK.</li> </ul> |
| Host is in a vSAN enabled cluster but does not have vSAN service enabled | Verify whether vSAN network is properly configured and enabled on the host. See vSAN Planning and Deployment.                                               |
| vSAN network is not configured                                           | Configure vSAN network. See vSAN Planning and Deployment.                                                                                                   |

| vSAN Configuration Error                                                                                   | Solution                                                                                                    |
|----------------------------------------------------------------------------------------------------|----------------------------------------------------------------------------------------------------|
| Host cannot communicate with all other nodes in the vSAN enabled cluster                                   | Might be caused by network isolation. See the <i>vSAN Planning and Deployment</i> documentation.                                            |
| Found another host participating in the vSAN service which is not a member of this host's vCenter cluster. | Make sure that the vSAN cluster configuration is correct<br>and all vSAN hosts are in the same subnet. See vSAN<br>Planning and Deployment. |

#### Table 5-1. vSAN Configuration Errors and Solutions (continued)

### Handling Failures in vSAN

vSAN handles failures of the storage devices, hosts and network in the cluster according to the severity of the failure. You can diagnose problems in vSAN by observing the performance of the vSAN datastore and network.

### Failure Handling in vSAN

vSAN implements mechanisms for indicating failures and rebuilding unavailable data for data protection.

#### Failure States of vSAN Components

In vSAN, components that have failed can be in absent or degraded state. According to the component state, vSAN uses different approaches for recovering virtual machine data.

vSAN also provides alerts about the type of component failure. See Using the VMkernel Observations for Creating Alarms and Using the vSAN Default Alarms.

vSAN supports two types of failure states for components:

| Component<br>Failure State | Description                                                                                                    | Recovery                                                                                                    | Cause                                                                                                    |
|----------------------------|----------------------------------------------------------------------------------------------------|----------------------------------------------------------------------------------------------------|----------------------------------------------------------------------------------------------------|
| Degraded                   | A component is in degraded<br>state if vSAN detects a<br>permanent component failure<br>and assumes that the component<br>is not going to recover to<br>working state. | vSAN starts rebuilding<br>the affected components<br>immediately.                                                                                                    | <ul> <li>Failure of a flash caching device</li> <li>Magnetic or flash capacity device failure</li> <li>Storage controller failure</li> </ul>                                                                                          |
| Absent                     | A component is in absent state<br>if vSAN detects a temporary<br>component failure where the<br>component might recover and<br>restore its working state.              | vSAN starts rebuilding absent<br>components if they are not<br>available within a certain<br>time interval. By default,<br>vSAN starts rebuilding absent<br>components after 60 minutes. | <ul> <li>Lost network connectivity</li> <li>Failure of a physical<br/>network adapter</li> <li>ESXi host failure</li> <li>Unplugged flash caching<br/>device</li> <li>Unplugged magnetic disk<br/>or flash capacity device</li> </ul> |

#### Examine the Failure State of a Component

You can determine whether a component is in the absent or degraded failure state.

If a failure occurs in the cluster, vSAN marks the components for an object as absent or degraded based on the failure severity.

#### Procedure

- 1 Navigate to the vSAN cluster.
- 2 On the Monitor tab, click vSAN and select Virtual Objects.

The home directories and virtual disks of the virtual machines in the cluster appear.

3 Select the check box on one of the virtual objects and click **View Placement Details** to open the Physical Placement dialog. You can view device information, such as name, identifier or UUID, number of devices used for each virtual machine, and how they are mirrored across hosts.

If a failure has occurred in the vSAN cluster, the Placement and Availability is equal to Absent or Degraded.

#### Object States That Indicate Problems in vSAN

Examine the compliance status and the operational state of a virtual machine object to determine how a failure in the cluster affects the virtual machine.

| Object State Type | Description                                                                                                    |
|-------------------|----------------------------------------------------------------------------------------------------|
| Compliance Status | The compliance status of a virtual machine object indicates whether it meets the requirements of the assigned VM storage policy.                                                                                                    |
| Operational State | The operational state of an object can be healthy or unhealthy. It<br>indicates the type and number of failures in the cluster.<br>An object is healthy if an intact replica is available and more than 50<br>percent of the object's votes are still available. |
|                   | An object is unhealthy if an entire replica is not available or less than<br>50 percent of the object's votes are unavailable. For example, an object<br>might become unhealthy if a network failure occurs in the cluster and a<br>host becomes isolated.       |

| Table | 5-3. | Obj | iect | State |
|-------|------|-----|------|-------|

To determine the overall influence of a failure on a virtual machine, examine the compliance status and the operational state. If the operational state remains healthy although the object is noncompliant, the virtual machine can continue using the vSAN datastore. If the operational state is unhealthy, the virtual machine cannot use the datastore.

#### Examine the Health of an Object in vSAN

Use the vSphere Client to examine whether a virtual machine is healthy. A virtual machine is considered as healthy when a replica of the VM object and more than 50 percent of the votes for an object are available.

#### Procedure

- 1 Navigate to the vSAN cluster.
- 2 On the Monitor tab, click vSAN and select Virtual Objects.

The home directories and virtual disks of the virtual machines in the cluster appear.

**3** Select an object type in the **Affected inventory objects** area at the top of the page to display information about each object, such as object state, storage policy, and vSAN UUID.

If the inventory object is Unhealthy, the vSphere Client indicates the reason for the unhealthy state in brackets.

#### Examine the Compliance of a Virtual Machine in vSAN

Use the vSphere Client to examine whether a virtual machine object is compliant with the assigned VM storage policy.

#### Procedure

- 1 Examine the compliance status of a virtual machine.
  - a Browse to the virtual machine in the vSphere Client navigator.
  - b On the **Summary** tab, examine the value of the VM Storage Policy Compliance property under VM Storage Policies.
- 2 Examine the compliance status of the objects of the virtual machine.
  - a Navigate to the vSAN cluster.
  - b On the Monitor tab, click vSAN and select Virtual Objects.
  - c Select an object type in the Affected inventory objects area at the top of the page to display information about each object, such as object state, storage policy, and vSAN UUID.
  - d Select the check box on one of the virtual objects and click **View Placement Details** to open the Physical Placement dialog. You can view device information, such as name, identifier or UUID, number of devices used for each virtual machine, and how they are mirrored across hosts.
  - e On the Physical Placement dialog, check the **Group components by host placement** check box to organize the objects by host and by disk.

#### Accessibility of Virtual Machines Upon a Failure in vSAN

If a virtual machine uses vSAN storage, its storage accessibility might change according to the type of failure in the vSAN cluster.

Changes in the accessibility occur when the cluster experiences more failures than the policy for a virtual machine object tolerates.

As a result from a failure in the vSAN cluster, a virtual machine object might become inaccessible. An object is inaccessible if a full replica of the object is not available because the failure affects all replicas, or when less than 50 percent of the object's votes are available.

According to the type of object that is inaccessible, virtual machines behave in the following ways:

| Object Type       | Virtual Machine State                                                                                                    | Virtual Machine Symptoms                                                                                                    |
|-------------------|----------------------------------------------------------------------------------------------------|----------------------------------------------------------------------------------------------------|
| VM Home Namespace | <ul> <li>Inaccessible</li> <li>Orphaned if vCenter Server or the ESXi host cannot access the .vmx file of the virtual machine.</li> </ul> | The virtual machine process might crash and the virtual machine might be powered off.                                                                                                    |
| VMDK              | Inaccessible                                                                                                    | The virtual machine remains powered<br>on but the I/O operations on the<br>VMDK are not being performed.<br>After a certain timeout passes, the<br>guest operating system ends the<br>operations. |

Virtual machine inaccessibility is not a permanent state. After the underlying issue is resolved, and a full replica and more than 50 percent of the object's votes are restored, the virtual machine automatically becomes accessible again.

#### Storage Device is Failing in a vSAN Cluster

vSAN monitors the performance of each storage device and proactively isolates unhealthy devices. It detects gradual failure of a storage device and isolates the device before congestion builds up within the affected host and the entire vSAN cluster.

If a disk experiences sustained high latencies or congestion, vSAN considers the device as a dying disk, and evacuates data from the disk. vSAN handles the dying disk by evacuating or rebuilding data. No user action is required, unless the cluster lacks resources or has inaccessible objects.

#### Component Failure State and Accessibility

The vSAN components that reside on the magnetic disk or flash capacity device are marked as absent.

#### Behavior of vSAN

| Parameter    | Behavior                                                                                                    |
|--------------|----------------------------------------------------------------------------------------------------|
| Alarms       | An alarm is generated from each host whenever an unhealthy device is diagnosed. A warning is issued whenever a disk is suspected of being unhealthy. |
| Health check | The <b>Disk operation</b> health check issues a warning for the dying disk.                                                                          |

vSAN responds to the storage device failure in the following ways.

| Parameter       | Behavior                                                                                                    |
|-----------------|----------------------------------------------------------------------------------------------------|
| Health status   | On the Disk Management page, the health status of the dying disk is listed as <b>Unhealthy</b> . When vSAN completes evacuation of data, the health status is listed as <b>DyingDiskEmpty</b> .                                                                                                    |
| Rebuilding data | vSAN examines whether the hosts and the capacity devices can satisfy the requirements for space<br>and placement rules for the objects on the failed device or disk group. If such a host with capacity<br>is available, vSAN starts the recovery process immediately because the components are marked as<br>degraded. |
|                 | If resources are available, vSAN automatically reprotects the data.                                                                                                    |

If vSAN detects a disk with a permanent error, it makes a limited number of attempts to revive the disk by unmounting and mounting it.

#### Capacity Device Not Accessible in a vSAN Cluster

When a magnetic disk or flash capacity device fails, vSAN evaluates the accessibility of the objects on the device and rebuilds them on another host if space is available and the **Primary level of failures to tolerate** is set to 1 or more.

#### **Component Failure State and Accessibility**

The vSAN components that reside on the magnetic disk or flash capacity device are marked as degraded.

#### Behavior of vSAN

vSAN responds to the capacity device failure in the following ways.

| Parameter                                   | Behavior                                                                                                    |
|---------------------------------------------|----------------------------------------------------------------------------------------------------|
| Primary level of<br>failures to tolerate    | If the <b>Primary level of failures to tolerate</b> in the VM storage policy is equal to or greater than 1, the virtual machine objects are still accessible from another ESXi host in the cluster. If resources are available, vSAN starts an automatic reprotection.<br>If the <b>Primary level of failures to tolerate</b> is set to 0, a virtual machine object is inaccessible if one of the object's components resides on the failed capacity device.<br>Restore the virtual machine from a backup. |
| I/O operations<br>on the capacity<br>device | vSAN stops all running I/O operations for 5-7 seconds until it re-evaluates whether an object is still available without the failed component.<br>If vSAN determines that the object is available, all running I/O operations are resumed.                                                                                                    |
| Rebuilding data                             | vSAN examines whether the hosts and the capacity devices can satisfy the requirements for space<br>and placement rules for the objects on the failed device or disk group. If such a host with capacity<br>is available, vSAN starts the recovery process immediately because the components are marked as<br>degraded.<br>If resources are available, an automatic reprotect will occur.                                                                                                    |

#### A Flash Caching Device Is Not Accessible in a vSAN Cluster

When a flash caching device fails, vSAN evaluates the accessibility of the objects on the disk group that contains the cache device, and rebuilds them on another host if possible and the **Primary level of failures to tolerate** is set to 1 or more.

#### **Component Failure State and Accessibility**

Both cache device and capacity devices that reside in the disk group, for example, magnetic disks, are marked as degraded. vSAN interprets the failure of a single flash caching device as a failure of the entire disk group.

#### Behavior of vSAN

vSAN responds to the failure of a flash caching device in the following way:

| Parameter                             | Behavior                                                                                                    |  |
|---------------------------------------|----------------------------------------------------------------------------------------------------|--|
| Primary level of failures to tolerate | If the <b>Primary level of failures to tolerate</b> in the VM storage policy is equal to or greater than 1, the virtual machine objects are still accessible from another ESXi host in the cluster. If resources are available, vSAN starts an automatic reprotection.                                                  |  |
|                                       | If the <b>Primary level of failures to tolerate</b> is set to 0, a virtual machine object is inaccessible if one of the object's components is on the failed disk group.                                                                                                    |  |
| I/O operations on the disk group      | vSAN stops all running I/O operations for 5-7 seconds until it re-evaluates whether an object is still available without the failed component.                                                                                                    |  |
|                                       | If vSAN determines that the object is available, all running I/O operations are resumed.                                                                                                    |  |
| Rebuilding data                       | vSAN examines whether the hosts and the capacity devices can satisfy the requirements for space<br>and placement rules for the objects on the failed device or disk group. If such a host with capacity<br>is available, vSAN starts the recovery process immediately because the components are marked as<br>degraded. |  |

#### A Host Is Not Responding in a vSAN Cluster

If a host stops responding because of a failure or reboot of the host, vSAN waits for the host to recover before vSAN rebuilds the components on the host elsewhere in the cluster.

#### **Component Failure State and Accessibility**

The vSAN components that reside on the host are marked as absent.

#### Behavior of vSAN

vSAN responds to the host failure in the following way:

| Parameter                                   | Behavior                                                                                                    |  |
|---------------------------------------------|----------------------------------------------------------------------------------------------------|--|
| Primary level<br>of failures to<br>tolerate | If the <b>Primary level of failures to tolerate</b> in the VM storage policy is equal to or greater than 1, the virtual machine objects are still accessible from another ESXi host in the cluster. If resources are available, vSAN starts an automatic reprotection.                             |  |
|                                             | If the <b>Primary level of failures to tolerate</b> is set to 0, a virtual machine object is inaccessible if the object's components reside on the failed host.                                                                                                    |  |
| I/O operations on the host                  | vSAN stops all running I/O operations for 5-7 seconds until it re-evaluates whether an object is still available without the failed component.<br>If vSAN determines that the object is available, all running I/O operations are resumed.                                                         |  |
| Rebuilding data                             | If the host does not rejoin the cluster within 60 minutes, vSAN examines whether some of the other hosts in the cluster can satisfy the requirements for cache, space and placement rules for the objects on the inaccessible host. If such a host is available, vSAN starts the recovery process. |  |
|                                             | If the host rejoins the cluster after 60 minutes and recovery has started, vSAN evaluates whether to continue the recovery or stop it and resynchronize the original components.                                                                                                    |  |

#### Network Connectivity Is Lost in the vSAN Cluster

When the connectivity between the hosts in the cluster is lost, vSAN determines the active partition and rebuilds the components from the isolated partition on the active partition if the connectivity is not restored.

#### **Component Failure State and Accessibility**

vSAN determines the partition where more than 50 percent of the votes of an object are available. The components on the isolated hosts are marked as absent.

#### Behavior of vSAN

vSAN responds to a network failure in the following way:

| Parameter                                   | Behavior                                                                                                    |
|---------------------------------------------|----------------------------------------------------------------------------------------------------|
| Primary level<br>of failures to<br>tolerate | If the <b>Primary level of failures to tolerate</b> in the VM storage policy is equal to or greater than 1, the virtual machine objects are still accessible from another ESXi host in the cluster. If resources are available, vSAN starts an automatic reprotection.                                                                                                    |
|                                             | If the <b>Primary level of failures to tolerate</b> is set to 0, a virtual machine object is inaccessible if the object's components are on the isolated hosts.                                                                                                    |
| I/O operations on the isolated hosts        | vSAN stops all running I/O operations for 5-7 seconds until it re-evaluates whether an object is still available without the failed component.<br>If vSAN determines that the object is available, all running I/O operations are resumed.                                                                                                    |
| Rebuilding data                             | If the host rejoins the cluster within 60 minutes, vSAN synchronizes the components on the host.<br>If the host does not rejoin the cluster within 60 minutes, vSAN examines whether some of the other<br>hosts in the cluster can satisfy the requirements for cache, space and placement rules for the objects<br>on the inaccessible host. If such a host is available, vSAN starts the recovery process.<br>If the host rejoins the cluster after 60 minutes and recovery has started, vSAN evaluates whether to<br>continue the recovery or stop it and resynchronize the original components. |

#### A Storage Controller Fails in a vSAN Cluster

When a storage controller fails, vSAN evaluates the accessibility of the objects on the disk groups that are attached to the controller and rebuilds them on another host.

#### Symptoms

If a host contains a single storage controller and multiple disk groups, and all devices in all disk groups are failed, then you might assume that a failure in the common storage controller is the root cause. Examine the VMkernel log messages to determine the nature of the fault.

#### **Component Failure State and Accessibility**

When a storage controller fails, the components on the flash caching devices and capacity devices in all disk groups that are connected to the controller are marked as degraded.

If a host contains multiple controllers, and only the devices that are attached to an individual controller are inaccessible, then you might assume that this controller has failed.

#### Behavior of vSAN

vSAN responds to a storage controller failure in the following way:

| Parameter                                   | Behavior                                                                                                    |  |
|---------------------------------------------|----------------------------------------------------------------------------------------------------|--|
| Primary level<br>of failures to<br>tolerate | If the <b>Primary level of failures to tolerate</b> in the VM storage policy is equal to or greater than 1, the virtual machine objects are still accessible from another ESXi host in the cluster. If resources are available, vSAN starts an automatic reprotection.<br>If the <b>Primary level of failures to tolerate</b> is set to 0, a virtual machine object is inaccessible if the object's components reside on the disk groups that are connected to the storage controller. |  |
| Rebuilding data                             | vSAN examines whether the hosts and the capacity devices can satisfy the requirements for space<br>and placement rules for the objects on the failed device or disk group. If such a host with capacity<br>is available, vSAN starts the recovery process immediately because the components are marked as<br>degraded.                                                                                                    |  |

#### Stretched Cluster Site Fails or Loses Network Connection

A vSAN stretched cluster manages failures that occur due to the loss of a network connection between sites or the temporary loss of one site.

#### Stretched Cluster Failure Handling

In most cases, the stretched cluster continues to operate during a failure and automatically recovers after the failure is resolved.

| Type of Failure                                     | Behavior                                                                                                    |
|-----------------------------------------------------|----------------------------------------------------------------------------------------------------|
| Network Connection Lost Between Active Sites        | If the network connection fails between the two active sites, the<br>witness host and the preferred site continue to service storage<br>operations, and keep data available. When the network connection<br>returns, the two active sites are resynchronized.                                                      |
| Secondary Site Fails or Loses Network<br>Connection | If the secondary site goes offline or becomes isolated from the<br>preferred site and the witness host, the witness host and the<br>preferred site continue to service storage operations, and keep<br>data available. When the secondary site returns to the cluster, the<br>two active sites are resynchronized. |
| Preferred Site Fails or Loses Network Connection    | If the preferred site goes offline or becomes isolated from the<br>secondary site and the witness host, the secondary site continues<br>storage operations if it remains connected to the witness host.<br>When the preferred site returns to the cluster, the two active sites<br>are resynchronized.             |
| Witness Host Fails or Loses Network Connection      | If the witness host goes offline or becomes isolated from the<br>preferred site or the secondary site, objects become noncompliant<br>but data remains available. VMs that are currently running are not<br>affected.                                                                                              |

### Troubleshooting vSAN

Examine the performance and accessibility of virtual machines to diagnose problems in the vSAN cluster.

# Verify Drivers, Firmware, Storage I/O Controllers Against the *VMware Compatibility Guide*

Use the vSAN Health Service to verify whether your hardware components, drivers, and firmware are compatible with vSAN.

Using hardware components, drivers, and firmware that are not compatible with vSAN might cause problems in the operation of the vSAN cluster and the virtual machines running on it.

The hardware compatibility health checks verify your hardware against the *VMware Compatibility Guide*. For more information about using the vSAN health service, see Chapter 3 Monitoring vSAN Health.

#### Examine Health Warning of an Unidentified NVMe Device

Each PCI-e based storage I/O device in the HCL database has a unique identifier. This unique ID allows the vSAN HCL check to locate an NVMe device in the database.

#### Problem

PCI ID of some NVMe devices in the HCL database is not unique. The identifier fails the vSAN HCL check to locate the corresponding device in the database. vSAN health service cannot differentiate the devices and can generate false alarms.

#### Cause

There can be multiple NVMe devices in HCL having the same PCI ID. This results in vSAN health service unable to identify the NVMe device correctly.

#### Solution

- 1 Navigate to the vSAN cluster.
- 2 On the Configure tab, click vSAN and select Disk Management.
- 3 Click EDIT UNIDENTIFIED NVME DEVICES. vSAN displays the list of unidentified NVMe devices.
- 4 Select the device and then select an appropriate model from the drop-down.

**Note** In **Monitor** > **vSAN** > **Skyline Health**, verify that the **vSAN HCL DB up-to-date** health check is set to green. Select **Not listed here** option if you are unable to find the device model in the list.

In **Skyline Health**, the status of the **NVME device can be identified** health check is set to green. However, the devices display the uncertified status in the **NVMe device is VMware certified** health check.

5 Click **Apply**.

#### Examining Performance in a vSAN Cluster

Monitor the performance of virtual machines, hosts, and the vSAN datastore to identify potential storage problems.

Monitor regularly the following performance indicators to identify faults in vSAN storage, for example, by using the performance charts in the vSphere Client:

- Datastore. Rate of I/O operations on the aggregated datastore.
- Virtual Machine. I/O operations, memory and CPU usage, network throughput and bandwidth.

You can use the vSAN performance service to access detailed performance charts. For information about using the performance service, see Chapter 4 Monitoring vSAN Performance. For more information about using performance data in a vSAN cluster, see the vSAN *Troubleshooting Reference Manual*.

#### Network Misconfiguration Status in a vSAN Cluster

After you enable vSAN on a cluster, the datastore is not assembled correctly because of a detected network misconfiguration.

#### Problem

After you enable vSAN on a cluster, on the **Summary** tab for the cluster the Network Status for vSAN appears as Misconfiguration detected.

#### Cause

One or more members of the cluster cannot communicate because of either of the following reasons:

- A host in the cluster does not have a VMkernel adapter for vSAN.
- The hosts cannot connect each other in the network.

#### Solution

Join the members of the cluster to the same network. See vSAN Planning and Deployment.

#### Virtual Machine Appears as Noncompliant, Inaccessible or Orphaned in vSAN

The state of a virtual machine that stores data on a vSAN datastore appears as noncompliant, inaccessible or orphaned because of failures in the vSAN cluster.

#### Problem

A virtual machine on a vSAN datastore is in one of the following states that indicate a fault in the vSAN cluster.

- The virtual machine is non-compliant and the compliance status of some of its object is noncompliant. See Examine the Compliance of a Virtual Machine in vSAN.
- The virtual machine object is inaccessible or orphaned. See Examine the Failure State of a Component.

If an object replica is still available on another host, vSAN forwards the I/O operations of the virtual machine to the replica.

#### Cause

If the object of the virtual machine can no longer satisfy the requirement of the assigned VM storage policy, vSAN considers it noncompliant. For example, a host might temporarily lose connectivity. See Object States That Indicate Problems in vSAN.

If vSAN cannot locate a full replica or more than 50 percent of the votes for the object, the virtual machine becomes inaccessible. If a vSAN detects that the .vmx file is not accessible because the VM Home Namespace is corrupted, the virtual machine becomes orphaned. See Accessibility of Virtual Machines Upon a Failure in vSAN.

#### Solution

If the cluster contains enough resources, vSAN automatically recovers the corrupted objects if the failure is permanent.

If the cluster does not have enough resources to rebuild the corrupted objects, extend the space in the cluster. See *Administering VMware vSAN*.

#### Attempt to Create a Virtual Machine on vSAN Fails

When you try to deploy a virtual machine in a vSAN cluster, the operation fails with an error that the virtual machine files cannot be created.

#### Problem

The operation for creating a virtual machine fails with an error status: Cannot complete file creation operation.

#### Cause

The deployment of a virtual machine on vSAN might fail for several reasons.

- vSAN cannot allocate space for the virtual machine storage policies and virtual machine objects. Such a failure might occur if the datastore does not have enough usable capacity, for example, if a physical disk is temporarily disconnected from the host.
- The virtual machine has very large virtual disks and the hosts in the cluster cannot provide storage for them based on the placement rules in the VM storage policy

For example, if the **Primary level of failures to tolerate** in the VM storage policy is set to 1, vSAN must store two replicas of a virtual disk in the cluster, each replica on a different host. The datastore might have this space after aggregating the free space on all hosts in the cluster. However, no two hosts can be available in the cluster, each providing enough space to store a separate replica of the virtual disk.

vSAN does not move components between hosts or disks groups to free space for a new replica, even though the cluster might contain enough space for provisioning the new virtual machine.

#### Solution

- Verify the state of the capacity devices in the cluster.
  - a Navigate to the vSAN cluster.
  - b On the Monitor tab, click vSAN and select Physical Disks.
  - c Examine the capacity and health status of the devices on the hosts in the cluster.

#### Stretched Cluster Configuration Error When Adding a Host

Before adding new hosts to a stretched cluster, all current hosts must be connected. If a current host is disconnected, the configuration of the new host is incomplete.

#### Problem

After you add a host to a stretched cluster in which some hosts are disconnected, on the Summary tab for the cluster the Configuration Status for vSAN appears as Unicast agent unset on host.

#### Cause

When a new host joins a stretched cluster, vSAN must update the configuration on all hosts in the cluster. If one or more hosts are disconnected from the vCenter Server, the update fails. The new host successfully joins the cluster, but its configuration is incomplete.

#### Solution

Verify that all hosts are connected to vCenter Server, and click the link provided in the Configuration Status message to update the configuration of the new host.

If you cannot rejoin the disconnected host, remove the disconnected host from the cluster, and click the link provided in the Configuration Status message to update the configuration of the new host.

#### Stretched Cluster Configuration Error When Using RVC to Add a Host

If you use the RVC tool to add a host to a stretched cluster, the configuration of the new host is incomplete.

#### Problem

After you use the RVC tool to add a host to a stretched cluster, on the Summary tab for the cluster the Configuration Status for vSAN appears as Unicast agent unset on host.

#### Cause

When a new host joins a stretched cluster, vSAN must update the configuration on all hosts in the cluster. If you use the RVC tool to add the host, the update does not occur. The new host successfully joins the cluster, but its configuration is incomplete.

#### Solution

Verify that all hosts are connected to vCenter Server, and click the link provided in the Configuration Status message to update the configuration of the new host.

#### Cannot Add or Remove the Witness Host in a Stretched Cluster

Before adding or removing the witness host in a stretched cluster, all current hosts must be connected. If a current host is disconnected, you cannot add or remove the witness host.

#### Problem

When you add or remove a witness host in a stretched cluster in which some hosts are disconnected, the operation fails with an error status: The operation is not allowed in the current state. Not all hosts in the cluster are connected to Virtual Center.

#### Cause

When the witness host joins or leaves a stretched cluster, vSAN must update the configuration on all hosts in the cluster. If one or more hosts are disconnected from the vCenter Server, the witness host cannot be added or removed.

#### Solution

Verify all hosts are connected to vCenter Server, and retry the operation. If you cannot rejoin the disconnected host, remove the disconnected host from the cluster, and then you can add or remove the witness host.

#### **Disk Group Becomes Locked**

In an encrypted vSAN cluster, when communication between a host and the KMS is lost, the disk group can become locked if the host reboots.

#### Problem

vSAN locks a host's disk groups when the host reboots and it cannot get the KEK from the KMS. The disks behave as if they are unmounted. Objects on the disks become inaccessible.

You can view a disk group's health status on the Disk Management page in the vSphere Client. An Encryption health check warning notifies you that a disk is locked.

#### Cause

Hosts in an encrypted vSAN cluster do not store the KEK on disk. If a host reboots and cannot get the KEK from the KMS, vSAN locks the host's disk groups.

#### Solution

To exit the locked state, you must restore communication with the KMS and reestablish the trust relationship.

### **Replacing Existing Hardware Components**

Under certain conditions, you must replace hardware components, drivers, firmware, and storage I/O controllers in the vSAN cluster.

In vSAN, you should replace hardware devices when you encounter failures or if you must upgrade your cluster.

#### Replace a Flash Caching Device on a Host

You must replace a flash caching device if you detect a failure or when there is a disk group upgrade. Removing the cache device removes the entire disk group from the vSAN cluster.

**Caution** If you decommission the flash caching device without removing it from vSAN first, vSAN uses smaller amount of cache than expected. As a result, the cluster performance becomes degraded.

When you replace a flash caching device, the virtual machines on the disk group become inaccessible and the components on the group are marked as degraded. See A Flash Caching Device Is Not Accessible in a vSAN Cluster.

#### Prerequisites

 Verify that the storage controllers on the hosts are configured in passthrough mode and support the hot-plug feature.

If the storage controllers are configured in RAID 0 mode, see the vendor documentation for information about adding and removing devices.

- If you upgrade the flash caching device, verify the following requirements:
  - If you upgrade the flash caching device, verify that the cluster contains enough space to migrate the data from the disk group that is associated with the flash device.
  - Place the host in maintenance mode.

- 1 Navigate to the vSAN cluster.
- 2 On the **Configure** tab, click **Disk Management** under vSAN.
- 3 Select the entire disk group that contains the flash caching device that you want to remove. vSAN does not allow you to remove the cache disk. To remove the cache disk, you must remove the entire disk group.

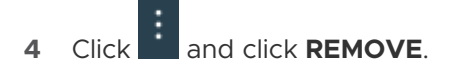

- **5** In the Remove Disk Group dialog box, select any of the following data migration mode to evacuate the data on the disks.
  - Full data migration Transfers all the data available on the host to other hosts in the cluster.
  - **Ensure accessibility** Transfers data available on the host to the other hosts in the cluster partially. During the data transfer, all virtual machines on the host remains accessible.
  - **No data migration** There is no data transfer from the host. At this time, some objects might become inaccessible.
- 6 Click **GO TO PRE-CHECK** to find the impact on the cluster if the object is removed or placed in maintenance mode.
- 7 Click **REMOVE** to remove the disk group.

#### Results

vSAN removes the flash caching device along with the entire disk group from the cluster.

#### What to do next

1 Add a new device to the host.

The host automatically detects the device.

2 If the host is unable to detect the device, perform a device rescan.

#### **Replace a Capacity Device**

You must replace a flash capacity device or a magnetic disk if you detect a failure or when you upgrade it. Before you physically remove the device from the host, you must manually delete the device from vSAN.

When you unplug a capacity device without removing it from the vSAN cluster, the components on the disk are marked as absent. If the capacity device fails, the components on the disk are marked as degraded. When the number of failures of the object replica with the affected components exceeds the FTT value, the virtual machines on the disk become inaccessible. See Capacity Device Not Accessible in a vSAN Cluster.

**Note** If your vSAN cluster uses deduplication and compression, you must remove the entire disk group from the cluster before you replace the device.

You can also watch the video about how to replace a failed capacity device in vSAN.

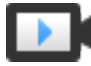

Replacing a Failed Drive in vSAN (http://link.brightcove.com/services/player/bcpid2296383276001? bctid=ref:video\_failed\_drive\_vsan)

#### Prerequisites

 Verify that the storage controllers on the hosts are configured in passthrough mode and support the hot-plug feature. If the storage controllers are configured in RAID 0 mode, see the vendor documentation for information about adding and removing devices.

- If you upgrade the capacity device, verify the following requirements:
  - Verify that the cluster contains enough space to migrate the data from the capacity device.
  - Place the host in maintenance mode.

#### Procedure

- 1 Navigate to the vSAN cluster.
- 2 On the **Configure** tab, click **Disk Management** under vSAN.
- 3 Select the flash capacity device or magnetic disk, and click **REMOVE DISK**.
- 4 In the Remove Disk dialog box, select any of the following data migration mode to evacuate the data on the disks.
  - Full data migration Transfers all the data available on the host to other hosts in the cluster.
  - **Ensure accessibility** Transfers data available on the host to the other hosts in the cluster partially. During the data transfer, all virtual machines on the host remains accessible.
  - **No data migration** There is no data transfer from the host. At this time, some objects can become inaccessible.
- 5 Click **GO TO PRE-CHECK** to find the impact on the cluster if the object is removed or placed in maintenance mode.
- 6 Click **REMOVE** to remove the capacity device.

#### What to do next

1 Add a new device to the host.

The host automatically detects the device.

2 If the host is unable to detect the device, perform a device rescan.

#### Remove a Device from a Host by Using an ESXCLI Command

If you detect a failed storage device or if you upgrade a device, you can manually remove it from a host by using an ESXCLI command.

If you remove a flash caching device, vSAN deletes the disk group that is associated with the flash device and all its member devices.

#### Prerequisites

Verify that the storage controllers on the hosts are configured in passthrough mode and support the hot-plug feature. If the storage controllers are configured in RAID 0 mode, see the vendor documentation for information about adding and removing devices.

#### Procedure

- 1 Open an SSH connection to the ESXi host.
- **2** To identify the device ID of the failed device, run this command and learn the device ID from the output.

```
esxcli vsan storage list
```

**3** To remove the device from vSAN, run this command.

esxcli vsan storage remove -d device\_id

#### What to do next

1 Add a new device to the host.

The host automatically detects the device.

2 If the host is unable to detect the device, perform a device rescan.

# Shutting Down and Restarting the vSAN Cluster

You can shut down the entire vSAN cluster to perform maintenance or troubleshooting.

Use the Shutdown Cluster wizard to shutdown the vSAN cluster. The wizard performs the necessary steps and alerts you when it requires user action. You also can manually shut down the cluster, if necessary.

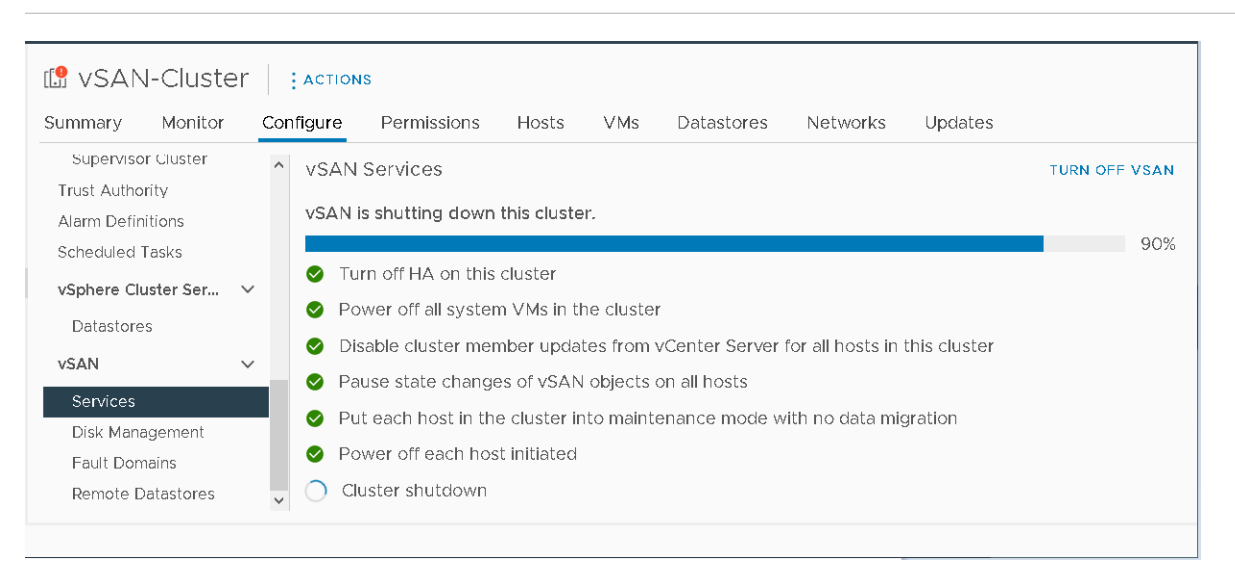

**Note** When you shut down a stretched cluster, the witness host remains active.

This chapter includes the following topics:

- Shut Down the vSAN Cluster Using the Shutdown Cluster Wizard
- Restart the vSAN Cluster
- Manually Shut Down and Restart the vSAN Cluster

# Shut Down the vSAN Cluster Using the Shutdown Cluster Wizard

Use the Shutdown cluster wizard to gracefully shut down the vSAN cluster for maintenance or troubleshooting.

**Note** If you have a vSphere with Tanzu environment, you must follow the specified order when shutting down or starting up the components. For more information, see "Shut Down the vSphere with Tanzu Workload Domain" in the *VMware Validated Design Documentation*.

#### Procedure

- 1 Prepare the vSAN cluster for shutdown.
  - a Check the vSAN health service to confirm that the cluster is healthy.
  - b Power off all virtual machines (VMs) stored in the vSAN cluster, except for vCenter Server VMs, vCLS VMs and file service VMs. If vCenter Server is hosted in the vSAN cluster, do not power off the vCenter Server VM.
  - c If this is an HCI Mesh server cluster, power off all client VMs sstored on the cluster. If the client cluster's vCenter Server VM is stored in this cluster, either migrate or power off the VM. Once this server cluster is shutdown, it's shared datastore is inaccessible to clients.
  - d Verify that all resynchronization tasks are complete.

Click the Monitor tab and select vSAN > Resyncing Objects.

**Note** If any member hosts are in lockdown mode, add the host's root account to the security profile Exception User list. For more information, see Lockdown Mode in *vSphere Security*.

2 Right-click the vSAN cluster in the vSphere Client, and select menu **Shutdown cluster**.

You also can click **Shutdown Cluster** on the vSAN Services page.

3 On the Shutdown cluster wizard, verify that the Shutdown pre-checks are green checks. Resolve any issues that are red exclamations. Click **Next**.

If vCenter Server appliance is deployed on the vSAN cluster, the Shutdown wizard displays the vCenter Server notice. Note the IP address of the orchestration host, in case you need it during the cluster restart. Click **Next**.

4 Enter a reason for performing the shutdown, and click **Shutdown**.

The vSAN Services page changes to display information about the shutdown process.

5 Monitor the shutdown process.

vSAN performs the steps to shutdown the cluster, powers off the system VMs, and powers off the hosts.

### Restart the vSAN Cluster

You can restart a vSAN cluster that is shut down for maintenance or troubleshooting.

#### Procedure

1 Power on the cluster hosts.

If the vCenter Server is hosted on the vSAN cluster, wait for vCenter Server to restart.

2 Right-click the vSAN cluster in the vSphere Client, and select menu **Restart cluster**.

You also can click **Restart Cluster** on the vSAN Services page.

**3** On the Restart Cluster dialog, click **Restart**.

The vSAN Services page changes to display information about the restart process.

**4** After the cluster has restarted, check the vSAN health service and resolve any outstanding issues.

### Manually Shut Down and Restart the vSAN Cluster

You can manually shut down the entire vSAN cluster to perform maintenance or troubleshooting.

Use the Shutdown Cluster wizard unless your workflow requires a manual shut down. When you manually shut down the vSAN cluster, do not disable vSAN on the cluster.

**Note** If you have a vSphere with Tanzu environment, you must follow the specified order when shutting down or starting up the components. For more information, see "Shut Down the vSphere with Tanzu Workload Domain" in the *VMware Validated Design Documentation*.

#### Procedure

- 1 Shut down the vSAN cluster.
  - a Check the vSAN health service to confirm that the cluster is healthy.
  - b Power off all virtual machines (VMs) running in the vSAN cluster, if vCenter Server is not hosted on the cluster. If vCenter Server is hosted in the vSAN cluster, do not power off the vCenter Server VM.
  - c Click the **Configure** tab and turn off HA. As a result, the cluster does not register host shutdowns as failures.
  - d Verify that all resynchronization tasks are complete.

Click the **Monitor** tab and select **vSAN** > **Resyncing Objects**.

e If vCenter Server is hosted on the vSAN cluster, power off the vCenter Server VM.

Make a note of the host that runs the vCenter Server VM. It is the host where you must restart the vCenter Server VM.

f Disable cluster member updates from vCenter Server by running the following command on the ESXi hosts in the cluster. Ensure that you run the following command on all the hosts.

esxcfg-advcfg -s 1 /VSAN/IgnoreClusterMemberListUpdates

- g Log in to any host in the cluster other than the witness host.
- h Run the following command only on that host. If you run the command on multiple hosts concurrently, it may cause a race condition causing unexpected results.

python /usr/lib/vmware/vsan/bin/reboot\_helper.py prepare

The command returns and prints the following:

Cluster preparation is done.

#### Note

- The cluster is fully partitioned after the successful completion of the command.
- If you encounter an error, resolve the issue based on the error message and try enabling vCLS retreat mode again.
- If there are unhealthy or disconnected hosts in the cluster, remove the hosts and retry the command.
- i Place all the hosts into maintenance mode with **No Action**. If the vCenter Server is powered off, use the following command to place the ESXi hosts into maintenance mode with **No Action**.

esxcli system maintenanceMode set -e true -m noAction

Perform this step on all the hosts.

To avoid the risk of data unavailability while using **No Action** at the same time on multiple hosts, followed by a reboot of multiple hosts, see the VMware knowledge base article at https://kb.vmware.com/s/article/60424. To perform simultaneous reboot of all hosts in the cluster using a built-in tool, see the VMware knowledge base article at https://kb.vmware.com/s/article/70650.

j After all hosts have successfully entered maintenance mode, perform any necessary maintenance tasks and power off the hosts.

- 2 Restart the vSAN cluster.
  - a Power on the ESXi hosts.

Power on the physical box where ESXi is installed. The ESXi host starts, locates the VMs, and functions normally.

If any hosts fail to restart, you must manually recover the hosts or move the bad hosts out of the vSAN cluster.

b When all the hosts are back after powering on, exit all hosts from maintenance mode. If the vCenter Server is powered off, use the following command on the ESXi hosts to exit maintenance mode.

esxcli system maintenanceMode set -e false

Perform this step on all the hosts.

- c Log in to one of the hosts in the cluster other than the witness host.
- d Run the following command only on that host. If you run the command on multiple hosts concurrently, it may cause a race condition causing unexpected results.

python /usr/lib/vmware/vsan/bin/reboot\_helper.py recover

The command returns and prints the following:

Cluster reboot/power-on is completed successfully!

e Verify that all the hosts are available in the cluster by running the following command on each host.

esxcli vsan cluster get

f Enable cluster member updates from vCenter Server by running the following command on the ESXi hosts in the cluster. Ensure that you run the following command on all the hosts.

esxcfg-advcfg -s 0 /VSAN/IgnoreClusterMemberListUpdates

- g Restart the vCenter Server VM if it is powered off. Wait for the vCenter Server VM to be powered up and running. To disable vCLS retreat mode, see the VMware knowledge base article at https://kb.vmware.com/s/article/80472.
- h Verify again that all the hosts are participating in the vSAN cluster by running the following command on each host.

esxcli vsan cluster get

i Restart the remaining VMs through vCenter Server.

- j Check the vSAN health service and resolve any outstanding issues.
- k (Optional) If the vSAN cluster has vSphere Availability enabled, you must manually restart vSphere Availability to avoid the following error: Cannot find vSphere HA master agent.

To manually restart vSphere Availability, select the vSAN cluster and navigate to:

#### 1 Configure > Services > vSphere Availability > EDIT > Disable vSphere HA

#### 2 Configure > Services > vSphere Availability > EDIT > Enable vSphere HA

**3** If there are unhealthy or disconnected hosts in the cluster, recover or remove the hosts from the vSAN cluster. Retry the above commands only after the vSAN health service shows all available hosts in the green state.

If you have a three-node vSAN cluster, the command reboot\_helper.py recover cannot work in a one host failure situation. As an administrator, do the following:

- a Temporarily remove the failure host information from the unicast agent list.
- b Add the host after running the following command.

reboot\_helper.py recover

Following are the commands to remove and add the host to a vSAN cluster:

#esxcli vsan cluster unicastagent remove -a <IP Address> -t node -u <NodeUuid>

#esxcli vsan cluster unicastagent add -t node -u <NodeUuid> -U true -a <IP Address> -p
12321